| Tutorial Target                   | Installing Oracle Database 12c R1 on Linux 6 with ASM                                                                                                    |
|-----------------------------------|----------------------------------------------------------------------------------------------------|
| Version / Date                    | 1.0 / Feb-2016                                                                                                    |
| Required Software<br>and Packages | <ul> <li>Oracle VirtualBox software, version 5. This tutorial was implemented on VirtualBox 5.0.12 for Windows which can be downloaded from Oracle web site. I made a copy of it <u>here</u>.</li> <li>Oracle Virtualbox VM appliance which has a fresh installation of Oracle Linux 6.7 (seed VM).</li> </ul>           |
|                                   | • The procedure to create it from scratch is documented <u>here</u> , or can be watched at Youtube <u>here</u> .                                                                                                    |
|                                   | • Alternatively, you can download a pre-built one from <u>here</u> .                                                                                                    |
|                                   | • <b>Oracle Grid Infrastructure 12c R1</b> installation files. This can be downloaded from Oracle site. Search for a page titled "Oracle Grid Infrastructure Downloads". At the time of this writing, its link is <u>here</u> . This tutorial was implemented using Oracle Grid Infrastructure 12c Release 1 (12.1.0.2). |
|                                   | Oracle Database 12c R1 installation files                                                                                                    |
|                                   | • WinSCP utility: to copy the files to and from the Oracle VM box                                                                                                    |
|                                   | • Xming : to display the GUI windows in your hosting Windows PC. Just look for its download page, download it, and install it using Full Installation option. It is straight forward.                                                                                                    |
|                                   | • Putty : which provides a command line prompt to connect to a Linux server from Windows                                                                                                    |
| Required Hardware                 | Memory to run the VM machine: 4 GB                                                                                                    |
|                                   | Expected storage space needed to hold the VM appliance: 40 GB                                                                                                    |
| Editor                            | Ahmed Baraka ( <u>www.ahmedbaraka.com</u> )                                                                                                    |

# **Tutorial Target and Description**

This tutorial describes the hands-on practical procedure to install Oracle Database 12c R1 on a Linux server (Oracle Linux 6.7).

# **Tutorial Procedure Plan**

- 1. Clone the Oracle Linux pre-built VM appliance from a seed
- 2. Create virtual hard disks for ASM
- 3. Alter network configuration and hostname
- 4. Set up environment variables for OS accounts: grid and oracle
- 5. Install Oracle ASM packages
- 6. Create ASM disk volumes
- 7. Install Oracle Grid Infrastructure software
- 8. Create ASM disk groups
- 9. Install Oracle database software
- 10. Create an Oracle database

Note: Download the required software and packages before you start implementing the tutorial.

# **Installation Architecture**

The tutorial builds a system with the following architecture diagram:

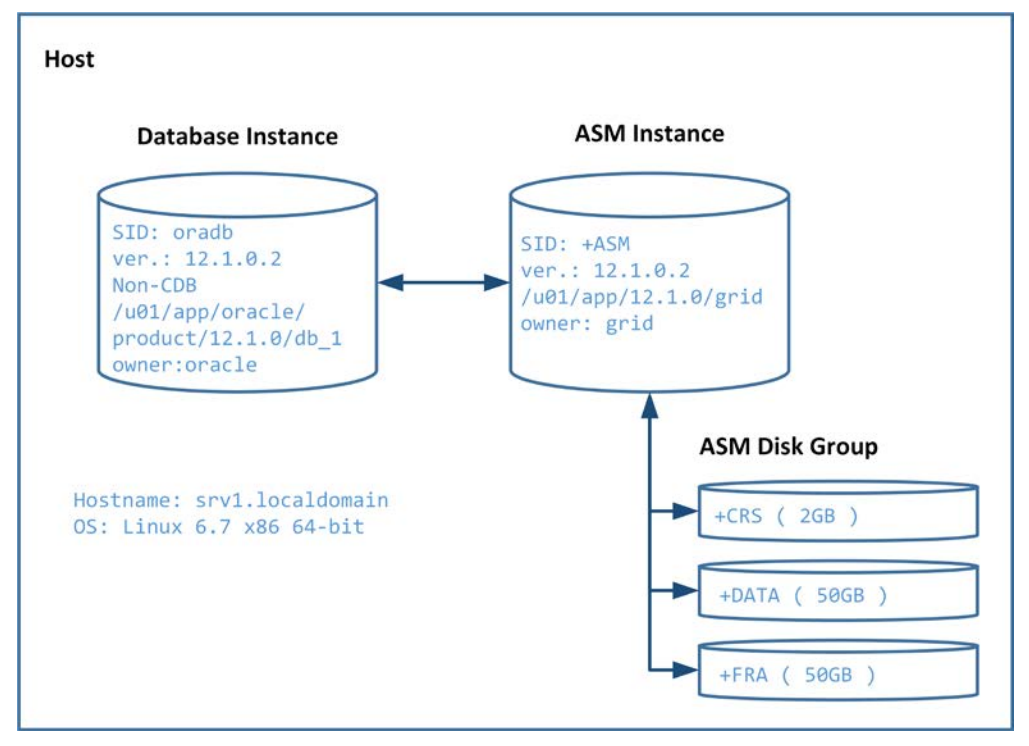

# **Tutorial Procedure**

## 1. Clone the Oracle Linux pre-built VM appliance from a seed

Make sure you have enough free disk space to clone the appliance

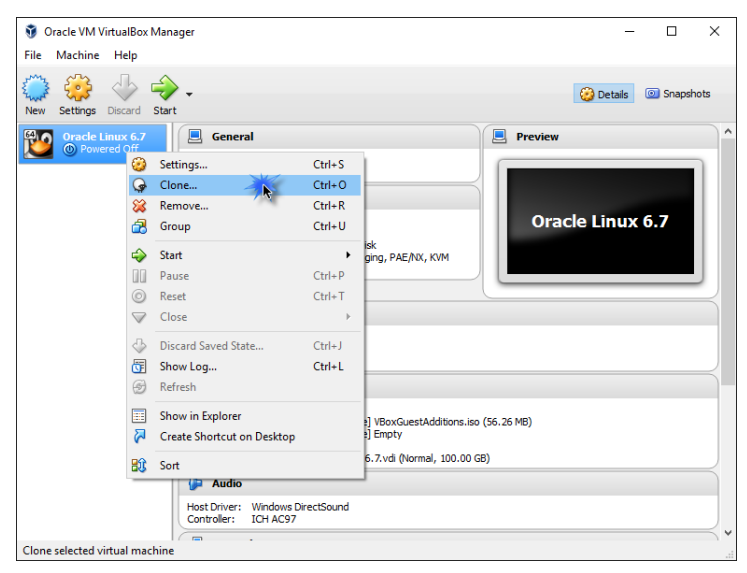

|                                                                                                    | ?                     | ×         |
|----------------------------------------------------------------------------------------------------|-----------------------|-----------|
| Clone Virtual Machine                                                                                      |                       |           |
| New machine name                                                                                           |                       |           |
| Please choose a name for the new virtual machin<br>machine will be a done of the machine <b>Oracle L</b> i | ie. The r<br>inux 6.3 | new<br>7. |
| Orade DB 12c                                                                                               |                       |           |
| Reinitialize the MAC address of all network ca                                                             | rds                   |           |
|                                                                                                    |                       |           |
|                                                                                                    |                       |           |
|                                                                                                    |                       |           |
|                                                                                                    |                       |           |
|                                                                                                    |                       |           |
|                                                                                                    |                       |           |
|                                                                                                    |                       |           |
| Expert Mode Next                                                                                           | Car                   | ncel      |
|                                                                                                    |                       |           |
|                                                                                                    | ?                     | ×         |
| ← Clone Virtual Machine                                                                                    |                       |           |
| Clone type                                                                                                 |                       |           |

Please choose the type of clone you wish to create.

If you choose **Full clone**, an exact copy (including all virtual hard disk files) of the original virtual machine will be created.

If you choose **Linked clone**, a new machine will be created, but the virtual hard disk files will be tied to the virtual hard disk files of original machine and you will not be able to move the new virtual machine to a different computer without moving the original as well.

If you create a **Linked clone** then a new snapshot will be created in the original virtual machine as part of the cloning process.

Clone Cancel

#### Full clone

○ Linked clone

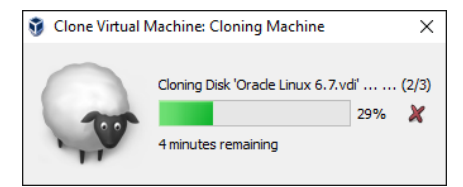

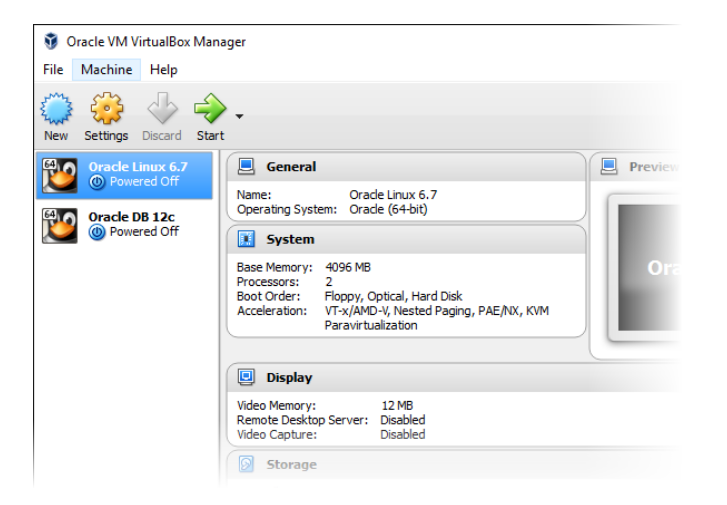

## 2. Create virtual hard disks for ASM

We create 3 virtual disks CRSDISK1 (2GB), DATADISK1(50GB) & FRADISK1(50GB).

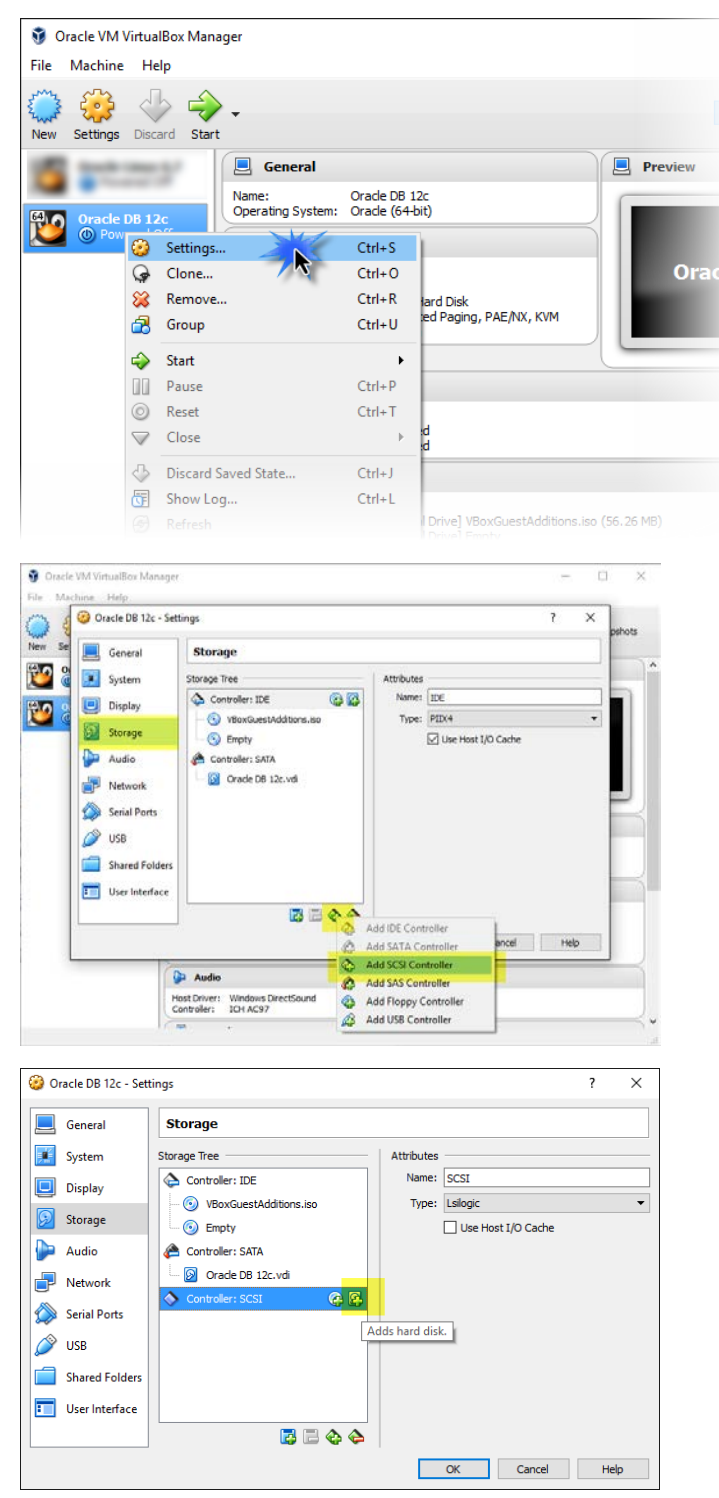

| VirtualBox - Question                                                                                                    |
|----------------------------------------------------------------------------------------------------|
| You are about to add a virtual hard disk to controller SCSI.                                                                                                    |
| Would you like to create a new, empty file to<br>hold the disk contents or select an existing one?                                                                                                   |
| Create new disk Cancel                                                                                                    |
| ? ×                                                                                                    |
| Create Virtual Hard Disk                                                                                                    |
| Hard disk file type                                                                                                    |
| Please choose the type of file that you would like to use for the new virtual<br>hard disk. If you do not need to use it with other virtualization software you<br>can leave this setting unchanged. |
| VDI (VirtualBox Disk Image)                                                                                                    |
| VMDK (Virtual Machine Disk) VHD (Virtual Hard Disk)                                                                                                    |
| O HDD (Parallels Hard Disk)                                                                                                    |
| QED (QEMU enhanced disk) QCOW (QEMU Copy-On-Write)                                                                                                    |
|                                                                                                    |
|                                                                                                    |
|                                                                                                    |
| Expert Mode Next Cancel                                                                                                    |
|                                                                                                    |
| ? ×                                                                                                    |
| <ul> <li>Create Virtual Hard Disk</li> </ul>                                                                                                    |
| Storage on physical hard disk                                                                                                    |
| Please choose whether the new virtual hard disk file should grow as it is used<br>(dynamically allocated) or if it should be created at its maximum size (fixed                                      |
| size).<br>A <b>dynamically allocated</b> hard disk file will only use space on your physical                                                                                                    |
| hard disk as it fills up (up to a maximum <b>fixed size</b> ), although it will not shrink<br>again automatically when space on it is freed.                                                         |
| A fixed size hard disk file may take longer to create on some systems but is<br>often faster to use.                                                                                                 |
| Dynamically allocated                                                                                                    |
| ) Fixed size                                                                                                    |
|                                                                                                    |
|                                                                                                    |
| Next Cancel                                                                                                    |
| ? ×                                                                                                    |
| <ul> <li>Create Virtual Hard Disk</li> </ul>                                                                                                    |
| File location and size                                                                                                    |
| Please type the name of the new virtual hard disk file into the box below or dick                                                                                                    |
| on the folder icon to select a different folder to create the file in.                                                                                                    |
| Select the size of the virtual hard disk in megabytes. This size is the limit on the                                                                                                    |
| amount of file data that a virtual machine will be able to store on the hard disk.                                                                                                    |
| 4.00 MB 2.00 TB                                                                                                    |
|                                                                                                    |
|                                                                                                    |
|                                                                                                    |
|                                                                                                    |
| Create Cancel                                                                                                    |

Repeat the procedure to create DATADISK1(50GB) & FRADISK1(50GB).

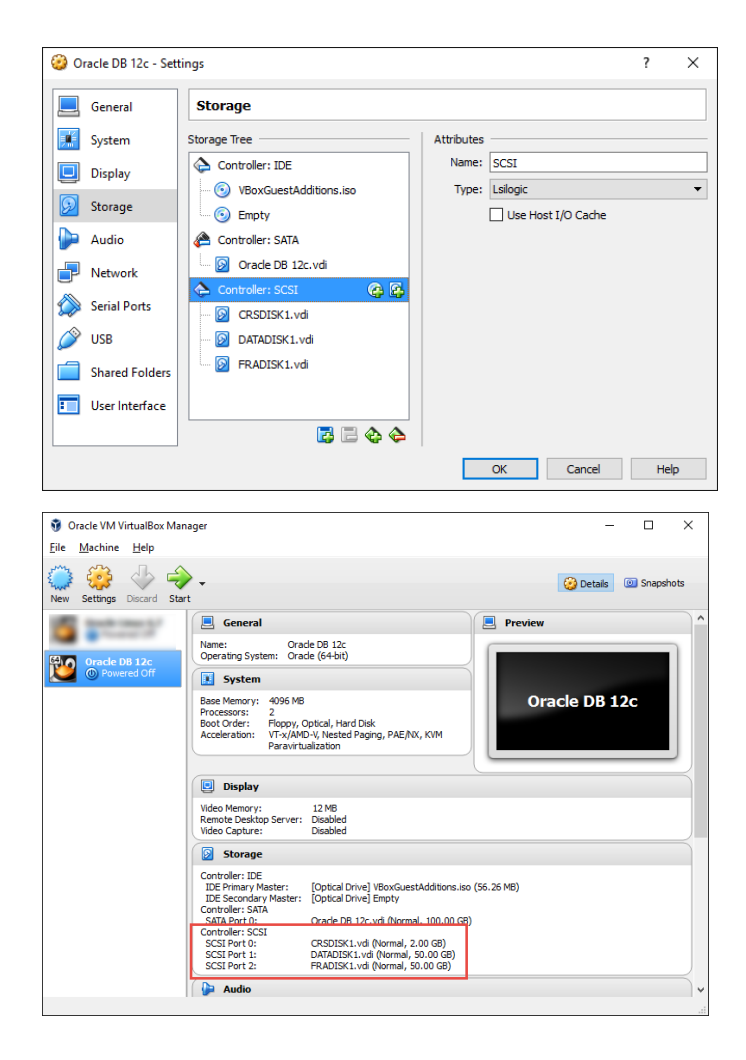

Optionally, edit the description of the VM appliance:

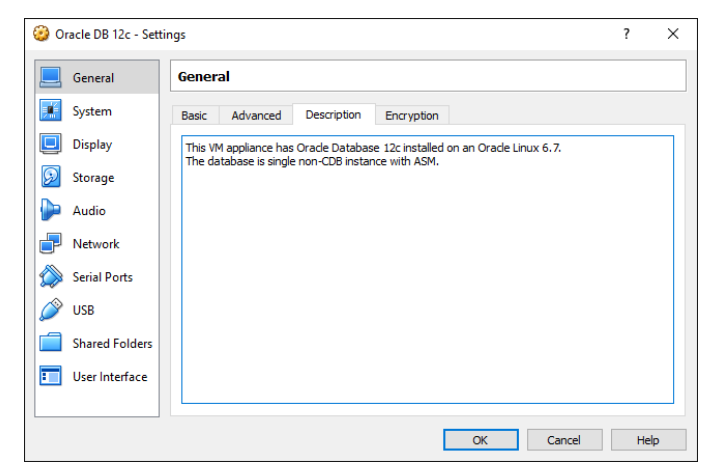

### 3. Alter network configuration and hostname

### Make the Network Adapter Bridged:

First, make sure the Network adapter in the appliance settings is attached to Bridged Adapter. This will make your VM appliance appears in your network as a separate host and will be assigned an IP address based on your network configuration. For more information, check out this <u>documentation</u>.

| Oracle DB 12c - Setti | ngs                                                  | ?  | ×  |
|-----------------------|------------------------------------------------------|----|----|
| E General             | Network                                              |    |    |
| 🛒 System              | Adapter 1 Adapter 2 Adapter 3 Adapter 4              |    |    |
| Display               | Enable Network Adapter                               |    |    |
| 😥 Storage             | Attached to: Bridged Adapter 🔻                       |    |    |
| խ Audio               | Name: Realtek PCIe GBE Family Controller #2 Advanced |    | •  |
| Network               |                                                      |    |    |
| 🚫 Serial Ports        |                                                      |    |    |
| 🏈 USB                 |                                                      |    |    |
| Shared Folders        |                                                      |    |    |
| User Interface        |                                                      |    |    |
|                       |                                                      |    |    |
|                       | OK Cancel                                            | He | lp |

#### Fix the MAC Address of the eth0

When you make a clone of a VM appliance, the MAC address of the network card of the cloned appliance will be changed. This will make Linux add a new device "eth1" and the old one "eth0" will be inactive. You need to fix this.

Obtain the new MAC address from the Settings of the Clone appliance:

| 🥝 O       | racle DB 12c - Sett | ings                       |                           |              |        | ?  | ×   |
|-----------|---------------------|----------------------------|---------------------------|--------------|--------|----|-----|
|           | General             | Network                    |                           |              |        |    |     |
|           | System              | Adapter 1 Adapter 2        | Adapter 3 Adapte          | r 4          |        |    |     |
|           | Display             | Enable Network Adapt       | ter                       |              |        |    |     |
| $\square$ | Storage             | Attached to:               | Bridged Adapter 🔹         |              |        |    |     |
|           | Audio               | Name:                      | Realtek PCIe GBE Family C | ontroller #2 |        |    | •   |
| ₽         | Network             | Adapter Type:              | Intel PRO/1000 MT Deskto  | op (82540EM) |        |    | v   |
|           | Serial Ports        | Promiscuous Mode:          | Deny                      |              |        |    | •   |
|           | USB                 | MAC Addres <mark>s:</mark> | 0800270AA208              |              |        |    | G   |
|           | Shared Folders      |                            | Cable Connected           |              |        |    |     |
|           | User Interface      |                            | Port Forwarding           |              |        |    |     |
|           |                     |                            |                           |              |        |    |     |
|           |                     |                            |                           | OK           | Cancel | He | elp |

Startup the VM appliance and login as root.

Open a terminal window and edit the udev rule for network devices /etc/udev/rules.d/70-persistent-net.rules Copy the new mac address to the line of your eth0 rule and delete the new rule for eth1.

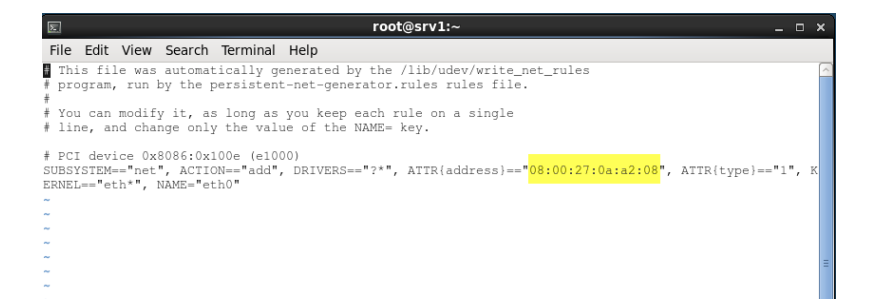

Enter the new MAC address in the file /etc/sysconfig/network-scripts/ifcfg-eth0 as well:

[root@srv1 ~]# cat /etc/sysconfig/network-scripts/ifcfg-eth0 DEVICE=eth0 TYPE=Ethernet UUID=92A5490b-1a26-46ea-8806-2d61037cdb56 ONBOOT=yes NM\_CONTROLLED=yes BOOTPROTO=dhcp #WADDR=08:00:27:A0:83:DF HWADDR=08:00:27:0A:82:08 DEFROUTE=yes PEERNOS=yes PEERNOS=yes PEERROUTES=yes IPV4\_FAILURE\_FATAL=yes IPV4FAILT=no NAME="System eth0"

#### Reboot

#### Perform the Network configuration

We need to set the DNS server in the VM appliance. Obtain the DNS sever IP address configured in your network.

Note: If you do not know the DNS IP address in your network, try the following command in the command prompt in the host machine

```
C:\>ipconfig /all | find "DNS"
..
Connection-specific DNS Suffix . :
DNS Servers . . . . . . . . . . . . 192.168.1.1
..
```

Obtain the IP address assigned to the VM appliance and take a note of it.

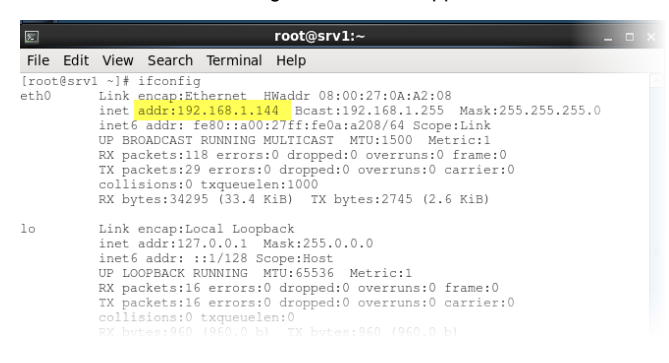

#### We are going to make this IP address a static IP address for this machine.

Login as root and open a terminal window.

Run system-config-network command

the utility window will open. Make sure the "Device Configuration" select and press ENTER

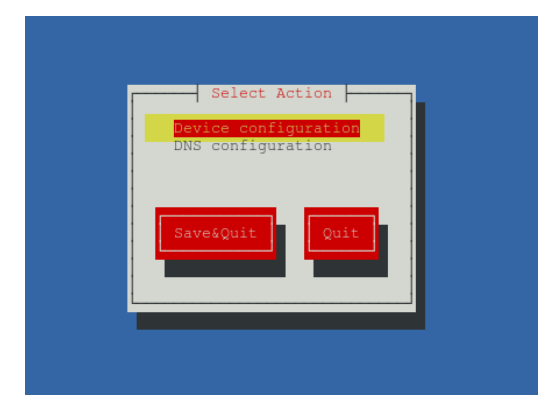

Select eth0 and press ENTER

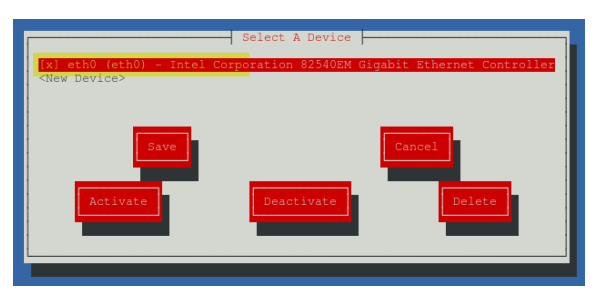

Enter the IP address of the machine and DNS and Gateway IP addresses taken from the previous step:

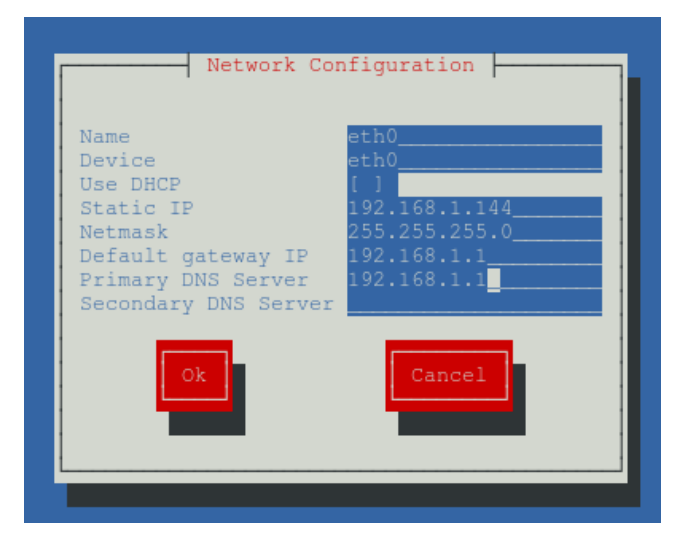

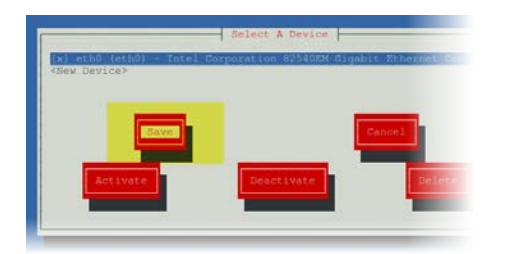

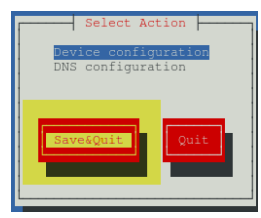

 $Confirm \ the \ configuration \ modifications \ in \ /etc/sysconfig/network-scripts/ifcfg-eth0:$ 

[root@srv1 ~]# cat /etc/sysconfig/network-scripts/ifcfg-eth0 DEVICE=eth0 TYPE=Ethernet UUID=92a5490b-1a26-46ea-8806-2d61037cdb56 ONBOOT=yes NM\_CONTROLLED=yes BOOTPROTO=none #HWADDR=08:00:27:A0:83:DF HWADDR=08:00:27:0a:a2:08 DEFROUTE=yes PEERROUTES=yes IPV4\_FAILURE\_FATAL=yes IPV6INIT=no NAME="System eth0" DNS2=192.168.1.1 DNS1=192.168.1.1 USERCTL=no IPADDR=192.168.1.144 NETMASK=255.255.255.0 GATEWAY=192.168.1.1

Update /etc/hosts file

vi /etc/hosts
127.0.0.1 localhost localhost.localdomain localhost4 localhost4.localdomain4
192.168.1.144 srv1.localdomain srv1

Test the changes:

```
[root@srv1 ~]# ping srv1
PING srv1.localdomain (192.168.1.144) 56(84) bytes of data.
64 bytes from srv1.localdomain (192.168.1.144): icmp_seq=1 ttl=64 time=0.015 ms
64 bytes from srv1.localdomain (192.168.1.144): icmp_seq=2 ttl=64 time=0.024 ms
^C
```

Reboot!

### Connect to the VM appliance using Putty

Putty is a nice utility which provides a command prompt from Windows client to connect to Linux server. Let's configure it here to connect to our VM appliance.

Ping the VM IP address from your host machine to make sure it is seen. It should see it.

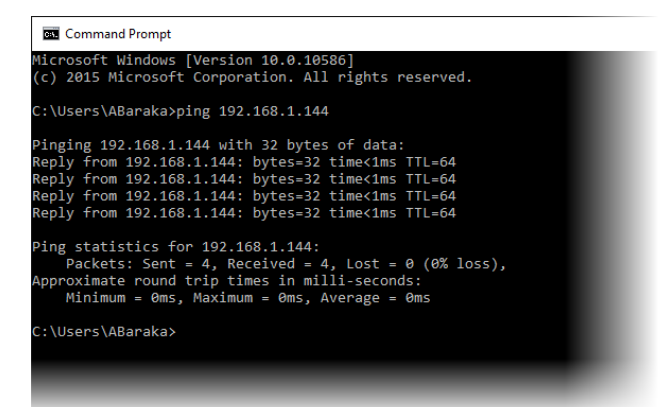

Start Putty and connect to the VM:

| 🕵 PuTTY Configuration                                                                                                    |                                                                                                    | $\times$ |
|----------------------------------------------------------------------------------------------------|----------------------------------------------------------------------------------------------------|----------|
| PuTTY Configuration Category:  -Session -Logging -Teminal -Keyboard -Bel -Features -Window -Appearance -Behaviour -Translation -Selection -Colours -Conection -Data -Proxy -Teinet -Rlogin -SH -SH -SH | Basic options for your PuTTY session         Specify the destination you want to connect to         Host Name (or IP address)       Port         192.168.1.144       [22         Connection type:       Series         Basic options for your PuTTY session       Series         Load, save or delete a stored session       Saved Sessions         Default Settings       Load         Save       Default Settings         Default Settings       Default         Save       Default | ×        |
| Serial                                                                                                    | Close <u>wi</u> ndow on exit:<br>O Always O Never O Only on clean exit                                                                                                    |          |
| About                                                                                                    | Qpen Cancel                                                                                                    |          |

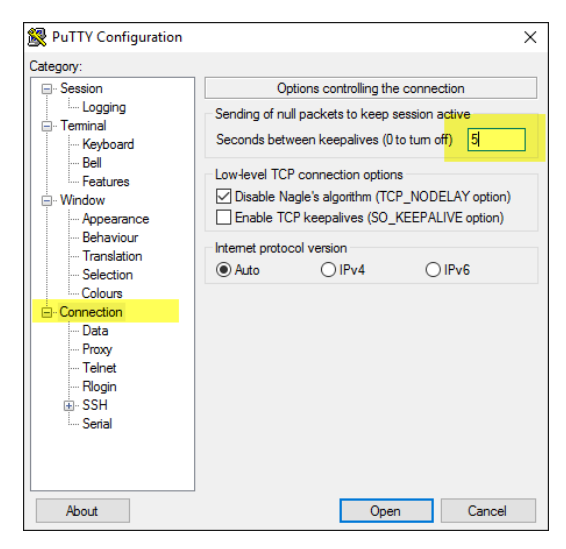

You can control the font in the command prompt as follow:

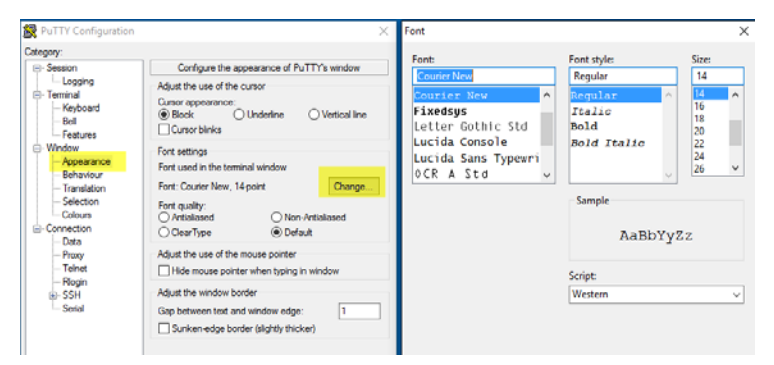

Save the configuration and connect:

| 🕵 PuTTY Configuration                               |                                                                              | ×              |
|-----------------------------------------------------|------------------------------------------------------------------------------|----------------|
| Category:                                           |                                                                              |                |
| - Session<br>Logging                                | Basic options for your PuTTY se<br>Specify the destination you want to conne | ssion<br>ct to |
| E Ieminal<br>Keyboard<br>Bell                       | Host Name (or IP address)<br>192.168.1.144                                   | Port<br>22     |
| Features<br>□ Window                                | Connection type:                                                             | H O Serial     |
| Appearance<br>Behaviour<br>Translation<br>Selection | Load, save or delete a stored session Saved Sessions Srv 1                   | ]              |
| Colours                                             | Default Settings                                                             | Load           |
| Data<br>Proxy                                       | srv08 2                                                                      | Save           |
| Telnet<br>Rlogin                                    |                                                                              | Delete         |
| Serial                                              | Close window on exit:<br>○ Always ○ Never                                    | lean exit      |
| About                                               | 3 Open                                                                       | Cancel         |

| PuTTY Sec                        | urity Alert                                                                                                    | × |
|----------------------------------|----------------------------------------------------------------------------------------------------|---|
|                                  | The server's host key is not cached in the registry. You have no guarantee that the server is the computer you think it is. The server's rsa2 key fingerprint is: ssh-rsa 2048 fb:23:12:f6:2e:0f:58:cd:1a:09:90:dd:0c:99:7f:ba If you trust this host, hit Yes to add the key to PUTTY's cache and carry on connecting. If you want to carry on connecting just once, without adding the key to the cache, hit No. If you do not trust this host, hit Cancel to abandon the connection. |   |
|                                  | Yes No Cancel                                                                                                    |   |
| Proot@                           | srv1:~                                                                                                    |   |
| login as<br>root@192<br>[root@sr | : root<br>.168.1.144's password:<br>v1 ~]#                                                                                                    | l |

### 4. Set up environment variables for OS accounts: grid and oracle

Open terminal window and as oracle make a backup copy of the bash profile file:

cp ~/.bash\_profile ~/.bash\_profile\_bkp

Add the following to the file:

vi ~/.bash\_profile paste below code to /home/oracle/.bash\_profile file # .bash\_profile # -----# .bash\_profile # ----------# OS User: oracle # Application: Oracle Database Software Owner # Version: Oracle 12c Release 1 # -----# Get the aliases and functions if [ -f ~/.bashrc ]; then . ~/.bashrc fi # -----# ORACLE\_SID # -----# Specifies the Oracle system identifier (SID) ORACLE\_SID=oradb; export ORACLE\_SID # -----# ORACLE UNQNAME # -----# Set ORACLE\_UNQNAME equal to the database unique name. # -----ORACLE\_UNQNAME=oradb; export ORACLE\_UNQNAME # -----# JAVA\_HOME # -----JAVA\_HOME=/usr/bin/java; export JAVA\_HOME # -----# ORACLE\_BASE # -----# Specifies the base of the Oracle directory structure # for Optimal Flexible Architecture (OFA) compliant # database software installations. # -----ORACLE\_BASE=/u01/app/oracle; export ORACLE\_BASE # -----# ORACLE\_HOME # -----# Directory containing the Oracle Database software. ORACLE\_HOME=\$ORACLE\_BASE/product/12.1.0/db\_1; export ORACLE\_HOME # -----# ORACLE\_TERM # -----

# Defines a terminal definition. If not set, it # defaults to the value of your TERM environment # variable. Used by all character mode products. # -----ORACLE\_TERM=xterm; export ORACLE\_TERM # -----# NLS\_DATE\_FORMAT # -----NLS\_DATE\_FORMAT="DD-MON-YYYY HH24:MI:SS" export NLS\_DATE\_FORMAT # ----------# TNS\_ADMIN # ------# Specifies the directory containing the Oracle Net # Services configuration files like listener.ora, # tnsnames.ora, and sqlnet.ora. # ------TNS\_ADMIN=\$ORACLE\_HOME/network/admin; export TNS\_ADMIN # -----# PATH # -----# Used by the shell to locate executable programs; # must include the \$ORACLE\_HOME/bin directory. # -----PATH=.:\${JAVA\_HOME}/bin:\${PATH}:\$HOME/bin:\$ORACLE\_HOME/bin PATH=\${PATH}:/usr/bin:/usr/local/bin export PATH # ----------# LD\_LIBRARY\_PATH # -----# Specifies the list of directories that the shared # library loader searches to locate shared object # libraries at runtime. # ------LD LIBRARY PATH=\$ORACLE HOME/lib LD\_LIBRARY\_PATH=\${LD\_LIBRARY\_PATH}:\$ORACLE\_HOME/oracm/lib LD\_LIBRARY\_PATH=\${LD\_LIBRARY\_PATH}:/lib:/usr/lib:/usr/local/lib export LD\_LIBRARY\_PATH # -----# CLASSPATH # ----------# Specifies the directory or list of directories that # contain compiled Java classes. # \_\_\_\_\_ CLASSPATH=\$ORACLE\_HOME/JRE CLASSPATH=\${CLASSPATH}:\$ORACLE\_HOME/jlib CLASSPATH=\${CLASSPATH}:\$ORACLE\_HOME/rdbms/jlib CLASSPATH=\${CLASSPATH}:\$ORACLE\_HOME/network/jlib export CLASSPATH # ----------# THREADS\_FLAG # ------# All the tools in the JDK use green threads as a # default. To specify that native threads should be # used, set the THREADS\_FLAG environment variable to # "native". You can revert to the use of green # threads by setting THREADS\_FLAG to the value

```
# "green".
# -----
THREADS_FLAG=native; export THREADS_FLAG
# -----
# TEMP, TMP, and TMPDIR
# -----
export TEMP=/tmp
export TMPDIR=/tmp
# -----
# UMASK
# -----
# Set the default file mode creation mask
# (umask) to 022 to ensure that the user performing
# the Oracle software installation creates files
# with 644 permissions.
# ------
umask 022
```

Switch to root user and create grid user and assign it to its groups:

```
useradd -u 54323 -g oinstall -G dba grid
passwd grid
```

Switch to grid user and modify its bash profile as follows:

```
cp ~/.bash_profile ~/.bash_profile_bkp
vi ~/.bash_profile
# .bash_profile
# OS User: grid
# Application: Oracle Grid Infrastructure
# Version: Oracle 12c Release 1
# -----
# Get the aliases and functions
if [ -f ~/.bashrc ]; then
. ~/.bashrc
fi
# -----
# ORACLE_SID
# -----
# Specifies the Oracle system identifier (SID)
# for the Automatic Storage Management (ASM)instance
# running on this node.
# -----
ORACLE_SID=+ASM; export ORACLE_SID
# -----
# JAVA_HOME
# -----
       _____
# Specifies the directory of the Java SDK and Runtime
# Environment.
# -----
JAVA_HOME=/usr/bin/java; export JAVA_HOME
# -----
# ORACLE_BASE
# -----
```

# Specifies the base of the Oracle directory structure # for Optimal Flexible Architecture (OFA) compliant # installations. The Oracle base directory for the # grid installation owner is the location where # diagnostic and administrative logs, and other logs # associated with Oracle ASM and Oracle Clusterware # are stored. # ------ORACLE\_BASE=/u01/app/grid; export ORACLE\_BASE # -----# ORACLE HOME # ------# Specifies the directory containing the Oracle # Grid Infrastructure software. For grid # infrastructure for a cluster installations, the Grid # home must not be placed under one of the Oracle base # directories, or under Oracle home directories of # Oracle Database installation owners, or in the home # directory of an installation owner. During # installation, ownership of the path to the Grid # home is changed to root. This change causes # permission errors for other installations. # -----ORACLE\_HOME=/u01/app/12.1.0/grid; export ORACLE\_HOME # -----# ORACLE TERM # ------ORACLE TERM=xterm; export ORACLE TERM # -----# TNS ADMIN # -----# Specifies the directory containing the Oracle Net # Services configuration files like listener.ora, # tnsnames.ora, and sqlnet.ora. TNS\_ADMIN=\$ORACLE\_HOME/network/admin; export TNS\_ADMIN # -----# PATH # -----PATH=.:\${JAVA\_HOME}/bin:\${PATH}:\$HOME/bin:\$ORACLE\_HOME/bin PATH=\${PATH}:/usr/bin:/usr/local/bin export PATH # ------# TEMP, TMP, and TMPDIR export TEMP=/tmp export TMPDIR=/tmp # ------# UMASK # ----umask 022

Create Oracle software grid home directories:

Logout from grid and login as root, then perform the following:

mkdir -p /u01/app/oracle
mkdir -p /u01/app/grid

mkdir -p /u01/app/12.1.0/grid chown -R grid:oinstall /u01 chown oracle:oinstall /u01/app/oracle chmod -R 775 /u01

### 5. Install Oracle ASM packages

Verify oracleasm package is installed:

[root@srv1 ~]# rpm -qa | grep oracleasm oracleasm-support-2.1.8-1.el6.x86\_64

### Install Oracle ASMLib package

The oracleasm kernel driver for the 64-bit (x86\_64) Red Hat Compatible Kernel for Oracle Linux 6 can be installed manually from ULN or http://public-yum.oracle.com using the yum tool:

# yum install kmod-oracleasm

Further information can be obtained from a page in Oracle site titled:"Oracle ASMLib Downloads for Oracle Linux 6"

http://www.oracle.com/technetwork/server-storage/linux/asmlib/ol6-1709075.html

| [root@srv1 ~]# yur            | m install kr | nod-oracleasm        |                      |       |       |       |
|-------------------------------|--------------|----------------------|----------------------|-------|-------|-------|
| Loaded plugins: re            | efresh-packa | agekit, security, ul | ninfo                |       |       |       |
| Setting up Instal             | l Process    |                      |                      |       |       |       |
| public_ol6_UEKR3_latest       |              |                      | 1.2 kB 0             | 00:00 |       |       |
| <pre>public_ol6_latest</pre>  |              |                      | 1.4 kB 6             | 00:00 |       |       |
| Resolving Depender            | ncies        |                      |                      |       |       |       |
| > Running trans               | action check | <                    |                      |       |       |       |
| > Package kmod                | -oracleasm.  | <86_64 0:2.0.8-6.el6 | _7 will be installed |       |       |       |
| > Finished Deper              | ndency Resol | lution               |                      |       |       |       |
| Dependencies Reso             | lved         |                      |                      |       |       |       |
| Package                       | Arch         | Version              | Repository           | Size  |       |       |
| Installing:<br>kmod-oracleasm | x86_64       | 2.0.8-6.el6_7        | public_ol6_latest    | 35 k  |       |       |
| Transaction Summa             | ry           |                      |                      |       |       |       |
| Install 1 Pa                  | ackage(s)    |                      |                      |       |       |       |
| Total download si:            | ze: 35 k     |                      |                      |       |       |       |
| Installed size: 1             | 17 k         |                      |                      |       |       |       |
| Is this ok [y/N]:             | у            |                      |                      |       |       |       |
| Downloading Packag            | ges:         |                      |                      |       |       |       |
| kmod-oracleasm-2.0            | 0.8-6.el6_7  | .x86_64.rpm          |                      |       | 35 kB | 00:00 |
| Running rpm_check_            | _debug       |                      |                      |       |       |       |
| Running Transactio            | on Test      |                      |                      |       |       |       |
| Transaction Test              | Succeeded    |                      |                      |       |       |       |
| Running Transactio            | on           |                      |                      |       |       |       |
| Installing : km               | od-oracleasm | n-2.0.8-6.el6_7.x86_ | 54                   |       |       |       |
| 1/1                           |              |                      |                      |       |       |       |
| Verifying : km                | od-oracleasm | n-2.0.8-6.el6_7.x86_ | 54                   |       |       |       |
| 1/1                           |              |                      |                      |       |       |       |
| Installed:                    |              |                      |                      |       |       |       |
| kmod-oracleasm.               | x86_64 0:2.0 | 0.8-6.el6_7          |                      |       |       |       |
| Complete!                     | mplete!      |                      |                      |       |       |       |

Configure and load the ASM kernel module:

The "oracleasm configure" will do the following:

o create the /etc/sysconfig/oracleasm configuration file

o create the /dev/oracleasm mount point

 $\circ\,$  mounts the ASMLib driver file system

[root@srv1 ~]# oracleasm configure -i

Configuring the Oracle ASM library driver.

This will configure the on-boot properties of the Oracle ASM library driver. The following questions will determine whether the driver is loaded on boot and what permissions it will have. The current values will be shown in brackets ('[]'). Hitting <ENTER> without typing an answer will keep that current value. Ctrl-C will abort.

Default user to own the driver interface []: grid Default group to own the driver interface []: dba Start Oracle ASM library driver on boot (y/n) [n]: y Scan for Oracle ASM disks on boot (y/n) [y]: y Writing Oracle ASM library driver configuration: done

Load the oracleasm kernel module:

[root@srv1 ~]# /usr/sbin/oracleasm init Creating /dev/oracleasm mount point: /dev/oracleasm Loading module "oracleasm": oracleasm Configuring "oracleasm" to use device physical block size Mounting ASMlib driver filesystem: /dev/oracleasm

### 6. Create ASM disk volumes

List the disks in the OS, you should see the disks created earlier:

```
[root@srv1 ~]# fdisk -1 | grep "Disk /dev/sd"
Disk /dev/sda: 107.4 GB, 107374182400 bytes
Disk /dev/sdb: 2147 MB, 2147483648 bytes
Disk /dev/sdc: 53.7 GB, 53687091200 bytes
Disk /dev/sdd: 53.7 GB, 53687091200 bytes
In order to use those disks with ASM, partitions should be created in them.
use fdisk <device file>
then press: n, p, 1, ENTER, ENTER, w - to apply changes
Do this for all the disks sdb,sdc,sdd
Following is the output done on sdb:
[root@srv1 ~]# fdisk /dev/sdb
Device contains neither a valid DOS partition table, nor Sun, SGI or OSF disklabel
Building a new DOS disklabel with disk identifier 0xd2973f79.
Changes will remain in memory only, until you decide to write them.
After that, of course, the previous content won't be recoverable.
Warning: invalid flag 0x0000 of partition table 4 will be corrected by w(rite)
WARNING: DOS-compatible mode is deprecated. It's strongly recommended to
         switch off the mode (command 'c') and change display units to
         sectors (command 'u').
Command (m for help): n
Command action
   e extended
       primary partition (1-4)
   р
p
Partition number (1-4): 1
First cylinder (1-261, default 1):
Using default value 1
Last cylinder, +cylinders or +size{K,M,G} (1-261, default 261):
Using default value 261
Command (m for help): w
The partition table has been altered!
Calling ioctl() to re-read partition table.
Syncing disks.
Verify:
```

[root@srv1 ~]# fdisk -1 | grep "/dev/s" Disk /dev/sda: 107.4 GB, 107374182400 bytes /dev/sda1 \* 1 64 512000 83 Linux /dev/sda2 64 13055 104344576 8e Linux LVM Disk /dev/sdb: 2147 MB, 2147483648 bytes /dev/sdb1 1 261 2096451 83 Linux Disk /dev/sdc: 53.7 GB, 53687091200 bytes /dev/sdc1 1 6527 52428096 83 Linux Disk/dev/sdd: 53.7 GB, 53687091200 bytes /dev/sdd1 1 6527 52428096 83 Linux

Create ASM disks:

oracleasm createdisk CRSDISK1 /dev/sdb1

oracleasm createdisk DATADISK1 /dev/sdc1

oracleasm createdisk FRADISK1 /dev/sdd1

[root@srv1 ~]# oracleasm createdisk CRSDISK1 /dev/sdb1 Writing disk header: done Instantiating disk: done [root@srv1 ~]# oracleasm createdisk DATADISK1 /dev/sdc1 Writing disk header: done Instantiating disk: done [root@srv1 ~]# oracleasm createdisk FRADISK1 /dev/sdd1 Writing disk header: done Instantiating disk: done [root@srv1 ~]# oracleasm listdisks CRSDISK1 DATADISK1 FRADISK1

Reboot!

### 7. Install Oracle Grid Infrastructure software

### Copy the installation files to the VM appliance:

Use WinSCP to copy Oracle Grid Infrastructure installation files to the VM appliance. As grid user, I created the directory /home/grid/source to copy the installation files to it

[root@srv1 ~]# su - grid [grid@srv1 ~]\$ pwd /home/grid [grid@srv1 ~]\$ mkdir source

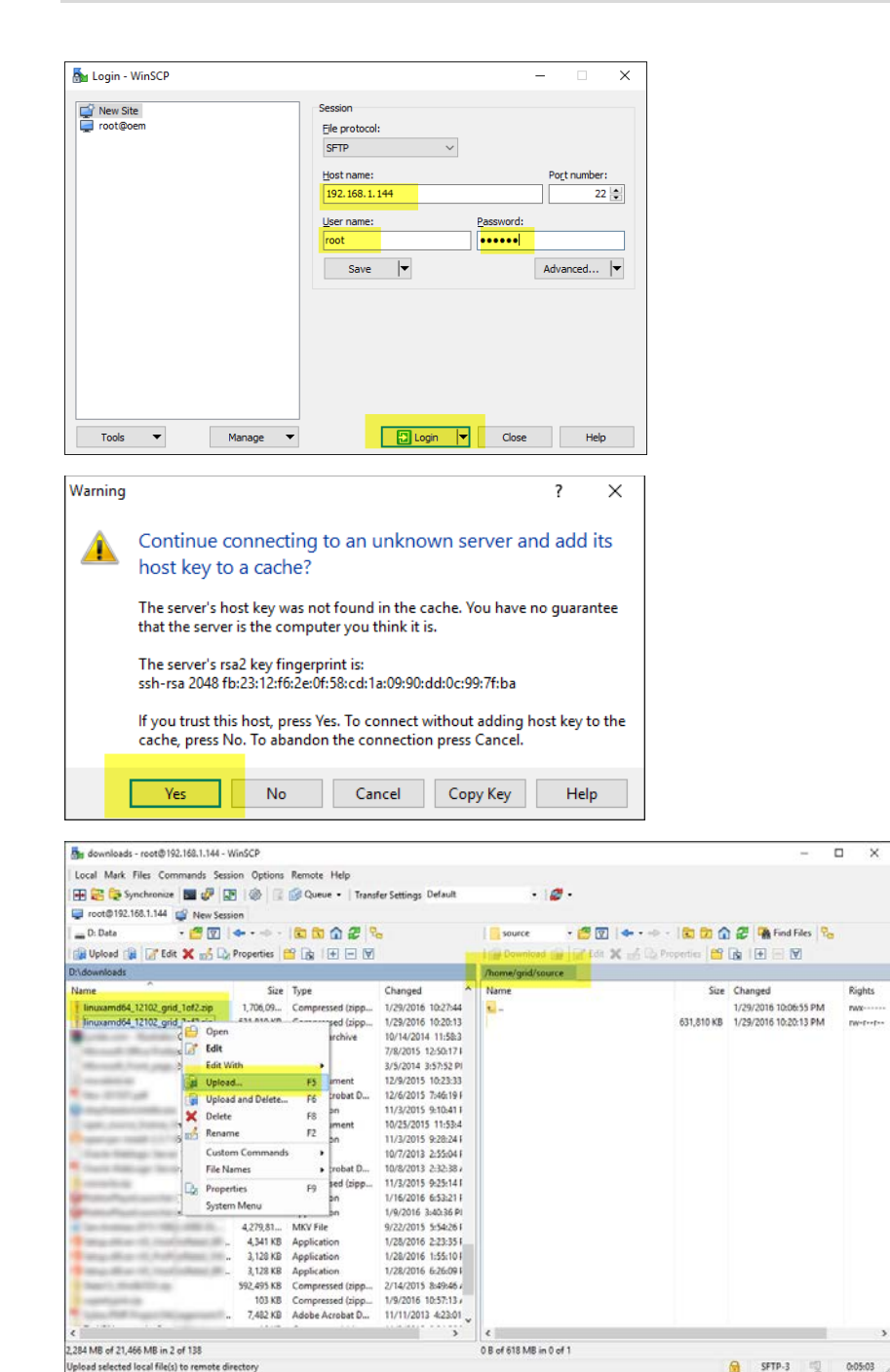

×

After the files were copied, as root, make grid user and oinstall group the owner of the installation files:

[root@srv1 ~]# chown grid:oinstall /home/grid/source/linuxamd64\_12102\_grid\_\*

### Run Xming and configure Putty for it

Run Xming to view Oracle GUI Installer windows in your host Windows client machine. You should see its icon in the task bar mini icons.

Then, you need to configure PyTTY session with port forwarding enabled to be able to display GUI windows via Xming server and test it with xclock command.

| 🕵 PuTTY Configuration |                                                  | ×            |
|-----------------------|--------------------------------------------------|--------------|
| Category:             |                                                  |              |
| - Session             | Basic options for your PuTTY session             |              |
| Logging               | Specify the destination you want to connect to   |              |
| - Keyboard            | Host Name (or IP address) Port                   |              |
| Bell                  | 192.168.1.144 22                                 |              |
| Features              | Connection type:                                 |              |
| - Window              | ORaw OTelnet ORlogin  SSH OSe                    | rial         |
|                       | Load, save or delete a stored session            |              |
| Translation           | Saved Sessions                                   |              |
| Selection             | srv1                                             |              |
| Colours               | Default Settings 2 Loa                           | -            |
| - Connection          |                                                  |              |
| Proxy                 | Sav                                              | B            |
| Telnet                | Dele                                             | ie -         |
| Riogin                |                                                  |              |
| E-SSH<br>Sedel        |                                                  |              |
| ···· Senai            | Close window on exit:                            |              |
|                       | Always Never Only on clean exit                  |              |
|                       |                                                  |              |
| About                 | Onen Caro                                        | al           |
| About                 | Open Cano                                        | ei           |
|                       |                                                  |              |
| PuTTY Configuration   |                                                  | ×            |
| Dategoor:             |                                                  |              |
| Tomical +             | Ontions controlling SSH V11 forwarding           |              |
| Keyboard              | Viti (                                           |              |
| Bell                  | Clockle X11 featuration                          |              |
| Features              |                                                  |              |
| E- Window             | X display location localhost                     |              |
| Behaviour             | Remote X11 authentication protocol               | 1            |
| Translation           | Mill-Magic-Cookie-1 O ADM-Addronzation-          |              |
| Selection             |                                                  |              |
| Colours               |                                                  |              |
| Connection            |                                                  |              |
| Provo                 |                                                  |              |
| Telnet                |                                                  |              |
| Riogin                |                                                  |              |
|                       |                                                  |              |
| Kex                   |                                                  |              |
| Auth                  |                                                  |              |
| ×11                   |                                                  |              |
| Tunnels               |                                                  |              |
| Bugs 🗸                |                                                  |              |
| About                 | Onen Caro                                        |              |
| About                 | Open Cano                                        | ei           |
|                       |                                                  |              |
| PuTTY Configurati     | 0 <b>0</b>                                       |              |
| S . a                 |                                                  |              |
| Category:             |                                                  |              |
| Session               | <ul> <li>Basic options for your PuTTY</li> </ul> | session      |
| Logging               | Specify the destination you want to con          | nect to      |
| Terminal              | Heat Name (or IR address)                        | Part         |
| - Keyboard            | Host Ivame (or IF address)                       | Pon          |
| Bell                  | 192.168.1.144                                    | 22           |
| Features              | Connection type:                                 |              |
| - Window              | ◯ Raw ◯ Telnet ◯ Rlogin ● S                      | SH 🔾 Seria   |
| - Appearance          |                                                  |              |
| - Behaviour           | Load, save or delete a stored session            |              |
| Translation           | Saved Sessions                                   |              |
| Selection             | srv1                                             |              |
| Colours               | Default Settings                                 | lord         |
| - Connection          | oem                                              | Load         |
| - Data                | srv07                                            | Save         |
| - Proxy               | srvU8                                            |              |
| - Telnet              | SIV I                                            | Delete       |
| Rlogin                |                                                  |              |
| ⊨- SSH                |                                                  |              |
| - Kex                 | Close window on exit                             |              |
| - Auth                | Always Never Only on                             | ı clean exit |
| - TTY                 | Contraction of Contraction of Contraction        |              |
| - X11                 | × 2                                              |              |
|                       |                                                  |              |
| About                 | Open                                             | Cancel       |

Xclock is not installed in our appliance. To install it, simply run the following command:

Х

yum install xclock

Run xclock to test the configuration changes. You should see the clock application running in your host Windows machine:

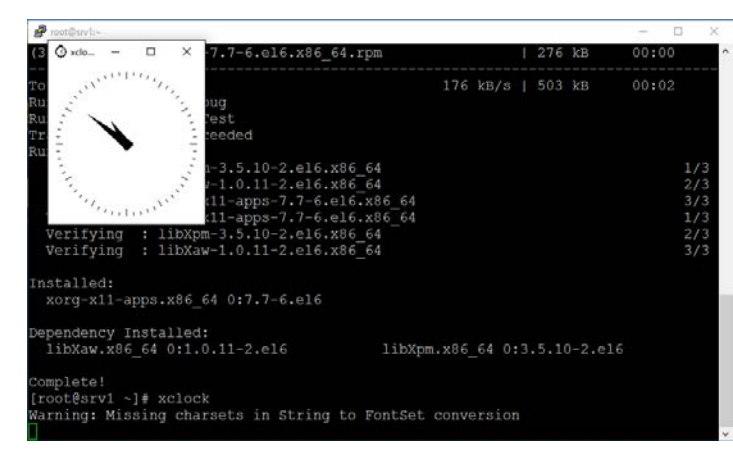

#### Switch to grid user install the software

Switch to grid user then use xauth command to set our session cookies for X11 forwarding to work

```
[root@srv1 ~]# xauth list
srv1.localdomain/unix:10 MIT-MAGIC-COOKIE-1 1f999629ceb74de9c492b1129e243877
[root@srv1 ~]# su - grid
[grid@srv1 ~]$ xauth add srv1.localdomain/unix:10 MIT-MAGIC-COOKIE-1 1f999629ceb74de9c492b1129e243877
xauth: creating new authority file /home/grid/.Xauthority
[grid@srv1 ~]$ export DISPLAY=localhost:10.0
```

Unzip the installation files and run the installer:

```
[grid@srv1 source]$ unzip linuxamd64_12102_grid_1of2.zip > /dev/null
[grid@srv1 source]$ unzip linuxamd64_12102_grid_2of2.zip > /dev/null
[grid@srv1 source]$ cd grid
[grid@srv1 grid]$ ./runInstaller
Starting Oracle Universal Installer...
```

Checking Temp space: must be greater than 415 MB. Actual 79652 MB Passed Checking swap space: must be greater than 150 MB. Actual 5999 MB Passed Checking monitor: must be configured to display at least 256 colors. Actual 16777216 Passed Preparing to launch Oracle Universal Installer from /tmp/OraInstall2016-01-29\_11-13-35PM. Please wait ...

| Select Installation Option |                                                                          |
|----------------------------|--------------------------------------------------------------------------|
| 🙊 Installation Option      | Install and Configure Oracle Grid Infrastructure for a <u>cluster</u>    |
| Cluster Type               | Install and Configure Oracle Grid Infrastructure for a Standalone Server |
| Installation Type          |                                                                          |
| Cluster Configuration      | Upgrau Oracle Grid Infrastructure or Oracle Automatic Storage Management |
| Network Interface Usage    | O Install Oracle Gn of rastructure Software Only                         |
| Storage Option             |                                                                          |
| OCR Storage                |                                                                          |
| Voting Disk Storage        |                                                                          |
| Management Options         | you need to select second option here                                    |
|                            |                                                                          |

| 🔬 Oracle Grid Infrastructure 12c Re                                                                                                    | elease 1 Installer - Step 2 of 9                                                                                                    | – 🗆 X                       |
|----------------------------------------------------------------------------------------------------|----------------------------------------------------------------------------------------------------|-----------------------------|
| Select Product Languages                                                                                                    |                                                                                                    |                             |
| Installation Option<br>Product Languages<br>Operating System Groups<br>Installation Location<br>Root script execution<br>Prerequisite Checks<br>Summary<br>Install Product<br>Finish | Select the languages in which y<br>Available languages:<br>Arabic<br>Bengali<br>Brazilian Portuguese<br>Bulgarian<br>Canadian French<br>Catalan<br>Croatian<br>Creach<br>Darish<br>Dutch<br>Egyptian<br>English (United Kingdom)<br>Estonian<br>Finnish<br>French<br>Greek | CRID INFRASTRUCTURE         |
| Hep                                                                                                    | Hebrew<br>Hungarian<br>Icelandic<br>Indonesian<br>Italian<br>Itaasnace                                                                                                    | ■ Eack Bect> Install Cancel |

In the next wizard window, we expect to see the ASM disks. But they actually did not appear in our case, as shown below:

| Oracle Grid Infrastructure 12c R                                         | elease 1 Installer - Step              | 3 of 12                          |      | -         |                   |
|--------------------------------------------------------------------------|----------------------------------------|----------------------------------|------|-----------|-------------------|
| eate ASM Disk Group                                                      |                                        |                                  |      |           | <b>.</b> 12       |
| <ul> <li>Installation Option</li> <li>Product Languages</li> </ul>       | Select Disk Group (<br>Disk group name | characteristics and select disks |      |           |                   |
| Create ASM Disk Group                                                    | Redundancy                             | ◯ High ● Normal ◯ External       |      |           |                   |
| Management Options     Operating System Groups     Installation Location | Allocation Unit Size                   | E 1 ▼ MB                         |      |           |                   |
| Prerequisite Checks<br>Summary<br>Install Product<br>Finish              |                                        | Disk Path                        | Size | (in MB)   | Status            |
|                                                                          |                                        |                                  | Chan | ge Discov | ery <u>P</u> ath. |
|                                                                          |                                        |                                  |      |           |                   |

To fix this, we need to change the discovery path. Click on Change Discovery Path button and change it to /dev/oracleasm/disks/\*

| Celease 1 Installer - Step 3 of 12 - 🗆 🗙                                    |
|-----------------------------------------------------------------------------|
|                                                                             |
| Select Disk Group characteristics and select disks                          |
| Disk group name DATA                                                        |
| Redundancy O High () Normal External                                        |
| Allocation <u>U</u> nit Size 1 ▼ MB                                         |
| Add Disks                                                                   |
|                                                                             |
| Changing the Disk Discovery Path will affect ALL Disk Groups (in MB) Status |
| Disk Discovery Path: //dev/oracleasm/disks/*                                |
| QK Cancel                                                                   |
|                                                                             |
|                                                                             |
| Change Discovery Path                                                       |
|                                                                             |

| ⊖Hi <u>a</u> h ⊙No <u>r</u> mal <u>⊙External</u> 2 |                                                                                                    |                                                                                                    |
|----------------------------------------------------|----------------------------------------------------------------------------------------------------|----------------------------------------------------------------------------------------------------|
| e 1 MB                                             |                                                                                                    |                                                                                                    |
|                                                    |                                                                                                    |                                                                                                    |
| isks 🔿 <u>A</u> ll Disks                           |                                                                                                    |                                                                                                    |
| Disk Path                                          | Size (in MB)                                                                                                    | Status                                                                                                    |
| asm/disks/CRSDISK1                                 | 2047 0                                                                                                    | andidate                                                                                                    |
| asm/disks/DATADISK1                                | 51199 0                                                                                                    | andidate                                                                                                    |
| asm/disks/FRADISK1                                 | 51199 0                                                                                                    | andidate                                                                                                    |
|                                                    |                                                                                                    |                                                                                                    |
|                                                    | <ul> <li>High Normal ⊙ External 2</li> <li>e 1 → MB</li> <li>isks All Disks</li> <li>Disk Path 1</li> <li>asm/disks/CRSDISK1</li> <li>asm/disks/FRADISK1</li> </ul> | High     Normal          ⊙ External         2         2            e <ul> <li>MB</li> </ul> isks         All Disks           Disk Path         Size (in MB)           asm/disks/CRSDISK1         2047 (characteristic)           asm/disks/FRADISK1         51199 (characteristic) |

| ase 1 Installer - S                                                         | Step 4 of 12                                                                                           |                                                      |                                  |                                   | -                        |                      |
|-----------------------------------------------------------------------------|----------------------------------------------------------------------------------------------------|------------------------------------------------------|----------------------------------|-----------------------------------|--------------------------|----------------------|
|                                                                             |                                                                                                    | 0                                                    | G                                |                                   |                          | <b>12</b>            |
| The new Oracl<br>SYSASM privile<br>with SYSDBA p                            | e Automatic Storage Man<br>eges for administration. C<br>rivileges to monitor the A                    | agement (Oracle<br>Pracle recomment<br>(SM instance, | ASM) instance<br>ds that you cre | requires its c<br>ate a less priv | wn SYS us<br>/ileged ASI | er with<br>MSNMP use |
| Specify the pa                                                              | -<br>ssword for these user acc                                                                         | ounts.                                               |                                  |                                   |                          |                      |
| 🔵 Use <u>d</u> iffere                                                       | nt passwords for these ac                                                                              | counts                                               |                                  |                                   |                          |                      |
|                                                                             |                                                                                                    |                                                      |                                  |                                   |                          |                      |
|                                                                             | Password                                                                                               |                                                      |                                  |                                   |                          |                      |
| <u>A</u> SMSNMP                                                             |                                                                                                    |                                                      |                                  |                                   |                          |                      |
| Ose same p                                                                  | asswords for these accou                                                                               | unts                                                 |                                  |                                   |                          |                      |
| Spacify Da                                                                  | countril land                                                                                          |                                                      | Confirm Process                  | ord:                              |                          |                      |
| зресну <u>Р</u> а                                                           | sswora:                                                                                                | <u>\</u>                                             | _ontirm Passwi                   | ora:                              | •                        |                      |
| dessages:<br>A Specify Pass                                                 | word:[INS-30011] The p                                                                                 | assword entered                                      | does not confi                   | orm to the Or                     | acle recom               | mended               |
| standards.                                                                  |                                                                                                    |                                                      |                                  |                                   |                          |                      |
|                                                                             |                                                                                                    |                                                      | < <u>B</u> ack                   | <u>N</u> ext >                    | Install                  | Cancel               |
| se 1 Installer -                                                            | Step 5 of 12                                                                                           |                                                      |                                  |                                   | -                        |                      |
| 5                                                                           |                                                                                                    | 0.0                                                  | À i                              |                                   |                          | <b>12</b>            |
| Control confi<br>Register w<br>OMS host<br>OMS port<br>EM Admir<br>EM Admir | guration to perform the r<br>ith Enterprise Manager (E<br>:<br>:<br>:<br>User Name:<br>:<br>Passygord: | egistration.<br>M) Cloud Contro                      |                                  | ·<br>                             |                          |                      |
|                                                                             |                                                                                                    |                                                      | < <u>B</u> ack                   | <u>N</u> ext >                    | <u>I</u> nstall          | Canc                 |
| Select the nar                                                              | ne of the operating syste                                                                              | m group, that yo                                     | u want to use                    | for operating                     | system au                | uthenticatio         |
| to Oracle Aut                                                               | omatic Storage Managem                                                                                 | ient.                                                |                                  |                                   |                          |                      |
| Oracle <u>A</u> SM A                                                        | dministrator (OSASM) Gr                                                                                | oup                                                  | dba                              | -                                 |                          |                      |
| Oracle ASM D                                                                | BA (OSDBA for ASM) Gro                                                                                 | up                                                   | oinstall                         |                                   |                          |                      |
|                                                                             |                                                                                                    | of Group (Option                                     |                                  |                                   |                          |                      |
|                                                                             |                                                                                                    |                                                      |                                  |                                   |                          |                      |
|                                                                             |                                                                                                    |                                                      | < <u>B</u> ack                   | <u>N</u> ext >                    | <u>I</u> nstall          | Can                  |
| 🔄 Oracle Gri                                                                | id Infrastructure 12c R                                                                                | elease 1 Installe                                    | er                               |                                   |                          |                      |
|                                                                             |                                                                                                    |                                                      |                                  |                                   |                          |                      |
| 1                                                                           | [INS-41808] Possil                                                                                     | ble invalid choi                                     | ice for OSAS                     | M Group.                          |                          |                      |
|                                                                             | Are you sure you v                                                                                     | want to continu                                      | 1E ?                             |                                   |                          |                      |
|                                                                             |                                                                                                    |                                                      | Ye                               | s                                 | No                       | Deta                 |

| Specify a base location<br>the Oracle base directo<br>and configuration files                                                                                        | for storing all Oracle software and configuration-related files. This location is<br>ry. Create one Oracle base for each operating system user. By default, software<br>are installed by version and database name in the Oracle base directory.                                     |
|----------------------------------------------------------------------------------------------------|----------------------------------------------------------------------------------------------------|
| Oracle base: /u01/ap                                                                                                    | p/grid                                                                                                    |
| Specify a location for st<br>directory. This software                                                                                                    | oring Oracle software files separate from configuration files in the Oracle base<br>directory is the Oracle Grid Infrastructure home directory.                                                                                                    |
| Software location: /uC                                                                                                    | 11/app/12.1.0/grid Browse                                                                                                    |
|                                                                                                    |                                                                                                    |
|                                                                                                    |                                                                                                    |
|                                                                                                    |                                                                                                    |
|                                                                                                    | CReek North Concel                                                                                                    |
|                                                                                                    |                                                                                                    |
| Oracle Grid Infrastruc                                                                                                    | ture 12c Release 1 Installer X                                                                                                    |
|                                                                                                    |                                                                                                    |
| (INS-320                                                                                                    | )18] The selected Oracle home is outside of Oracle base.                                                                                                    |
| <u> </u>                                                                                                    | and the continue 2                                                                                                    |
| Are you                                                                                                    | sure you want to continue ?                                                                                                    |
|                                                                                                    | Yes No Details                                                                                                    |
|                                                                                                    |                                                                                                    |
|                                                                                                    | GRID INFRASTRUCTURE                                                                                                    |
| 'ou are starting your firs<br>:xample, install log files)<br>ip subdirectories for eac<br>equires 150 kilobytes of                                                   | I installation on this host. Specify a directory for installation metadata files (for<br>. This directory is called the "inventory directory". The installer automatically sets<br>. hproduct to contain inventory data. The subdirectory for each product typically<br>'disk space. |
| nventory <u>D</u> irectory: /ul                                                                                                    | 01/app/oralnventory Browse                                                                                                    |
|                                                                                                    |                                                                                                    |
| Members of the following<br>inventory directory (oral)                                                                                                    | operating system group (the primary group) will have write permission to the<br>nventory).                                                                                                    |
| orainventory Group Nam                                                                                                    | e: oinstall                                                                                                    |
|                                                                                                    |                                                                                                    |
|                                                                                                    |                                                                                                    |
|                                                                                                    |                                                                                                    |
|                                                                                                    |                                                                                                    |
|                                                                                                    |                                                                                                    |
|                                                                                                    | <back next=""> Install Cancel</back>                                                                                                    |
|                                                                                                    | Cancel                                                                                                    |
| While configuring the col                                                                                                    | Cancel                                                                                                    |
| While configuring the sof                                                                                                    | < Back         Next >         Install         Cancel           Units Intrado I note I one                                                                                                    |
| while configuring the soft<br>o have the installer perforseow.<br>2 A glummatically run con                                                                          | Karce, certain operations have to be performed as "root" user. You can choose<br>rm these operations automatically by specifying inputs for one of the options                                                                                                    |
| While configuring the sof<br>o have the Installer perfo<br>selow.                                                                                                    |                                                                                                    |
| While configuring the sof<br>o have the Installer perfo<br>selow.                                                                                                    |                                                                                                    |
| While configuring the sof<br>o have the Installer perfo<br>selow.                                                                                                    | tware, certain operations have to be performed as "root" user. You can choose<br>some these operations automatically by specifying inputs for one of the options<br>figuration scripts<br>edential                                                                                   |
| While configuring the sof<br>o have the Installer perfo<br>selow.                                                                                                    |                                                                                                    |
| While configuring the sof<br>to have the installer perfo<br>pelow.<br>④ Use "root" user <u>cr</u><br>Password :<br>○ Use guido<br>Program path :<br>User name.       |                                                                                                    |
| While configuring the sof<br>o have the Installer perfo<br>below.                                                                                                    |                                                                                                    |
| Mhile configuring the sof<br>to have the Installer perfo<br>elow.                                                                                                    |                                                                                                    |
| While configuring the sof<br>to have the Installer perfo<br>below.                                                                                                   |                                                                                                    |
| Mile configuring the sof<br>o have the installer perfo<br>below.<br>Use "root" user gr<br>Passgord :<br>Program path :<br>User name :<br>Password :                  |                                                                                                    |
| While configuring the sof<br>o have the installer perfo<br>below.<br>O Use "root" user gr<br>Passgord :<br>O Use gudo<br>Program path :<br>User name :<br>Password : |                                                                                                    |
| Yhile configuring the sof<br>o have the installer perfo<br>elow.<br>Use "root" user gr<br>Password :<br>Use gudo<br>Program path :<br>User name :<br>Passwgrd :      |                                                                                                    |

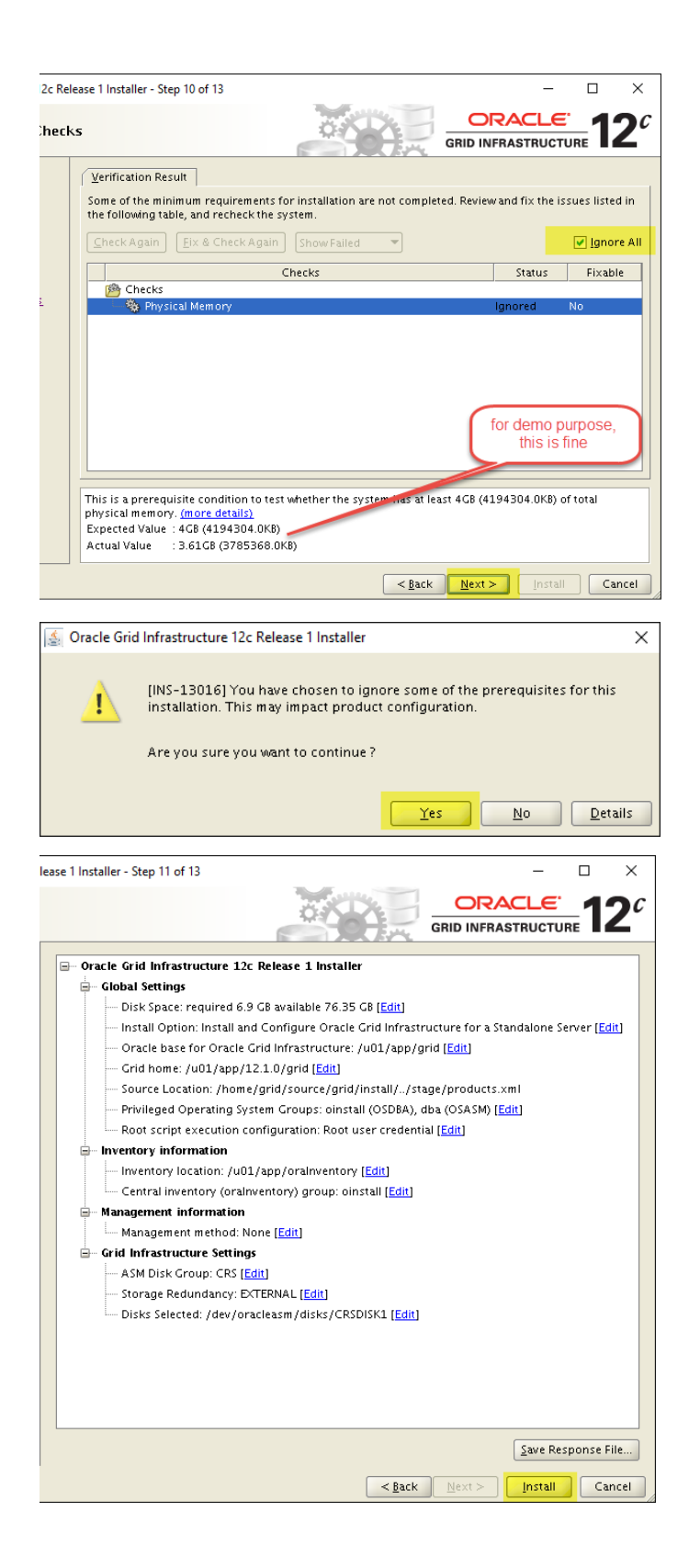

| Solution of the structure of the structure of the structu | staller —                                                                                 |                                         |                          |                |                |                             |          |            |
|----------------------------------------------------------------------------------------------------|-------------------------------------------------------------------------------------------|-----------------------------------------|--------------------------|----------------|----------------|-----------------------------|----------|------------|
| Configuration scripts generat<br>privileged user (root). Installer<br>user credentials provided earl<br>Are you sure you want to cont                                                                                                    | ed by the Installer need to be ru<br>r will run these scripts using the<br>ier.<br>inue ? | n as a<br>; privileged<br>es <u>N</u> o |                          |                |                |                             |          |            |
| 🛓 Oracle Grid Infrastructure 12c F                                                                                                    | Release 1 Installer - Step                                                                | 13 of 13                                |                          |                |                | _                           |          | ×          |
| Finish                                                                                                    |                                                                                           |                                         |                          |                |                | CLE <sup>.</sup><br>TRUCTUR | 12       | <b>2</b> ¢ |
| 🔍 Installation Option                                                                                                    | The installation of                                                                       | Oracle Grid In                          | frastructure for a Stand | alone Server   | was successful |                             |          |            |
| Product Languages                                                                                                    |                                                                                           |                                         |                          |                |                |                             |          |            |
| Create ASM Disk Group                                                                                                    |                                                                                           |                                         |                          |                |                |                             |          |            |
| ASM Password                                                                                                    |                                                                                           |                                         |                          |                |                |                             |          |            |
| Management Options                                                                                                    |                                                                                           |                                         |                          |                |                |                             |          |            |
| Operating System Groups                                                                                                    |                                                                                           |                                         |                          |                |                |                             |          |            |
| <ul> <li>Installation Location</li> </ul>                                                                                                    |                                                                                           |                                         |                          |                |                |                             |          |            |
| Create Inventory                                                                                                    |                                                                                           |                                         |                          |                |                |                             |          |            |
| Root script execution                                                                                                    |                                                                                           |                                         |                          |                |                |                             |          |            |
| Prerequisite Checks                                                                                                    |                                                                                           |                                         |                          |                |                |                             |          |            |
| y Summary                                                                                                    |                                                                                           |                                         |                          |                |                |                             |          |            |
| Install Product                                                                                                    |                                                                                           |                                         |                          |                |                |                             |          |            |
| 🧅 Finish                                                                                                    |                                                                                           |                                         |                          |                |                |                             |          |            |
|                                                                                                    |                                                                                           |                                         |                          |                |                |                             |          |            |
|                                                                                                    |                                                                                           |                                         |                          |                |                |                             |          |            |
|                                                                                                    |                                                                                           |                                         |                          |                |                |                             |          |            |
|                                                                                                    |                                                                                           |                                         |                          |                |                |                             |          |            |
| Help                                                                                                    |                                                                                           |                                         |                          | < <u>B</u> ack | <u>N</u> ext > | Install                     | <u> </u> | se         |

### Check CRS services status:

crsctl status resource -t

Do not close the Putty command prompt window at this stage. Go to next section and execute the commands over there using the same Putty window. If you have already closed it, start it, login as root, and re-run the "xauth list" again, switch to grid, and re-run the commands "xauth add" and "export DISPLAY" as shown earlier.

## 8. Create ASM disk groups

### As grid initiate ASM Configuration Assistant:

#### [grid@srv1 grid]\$ asmca

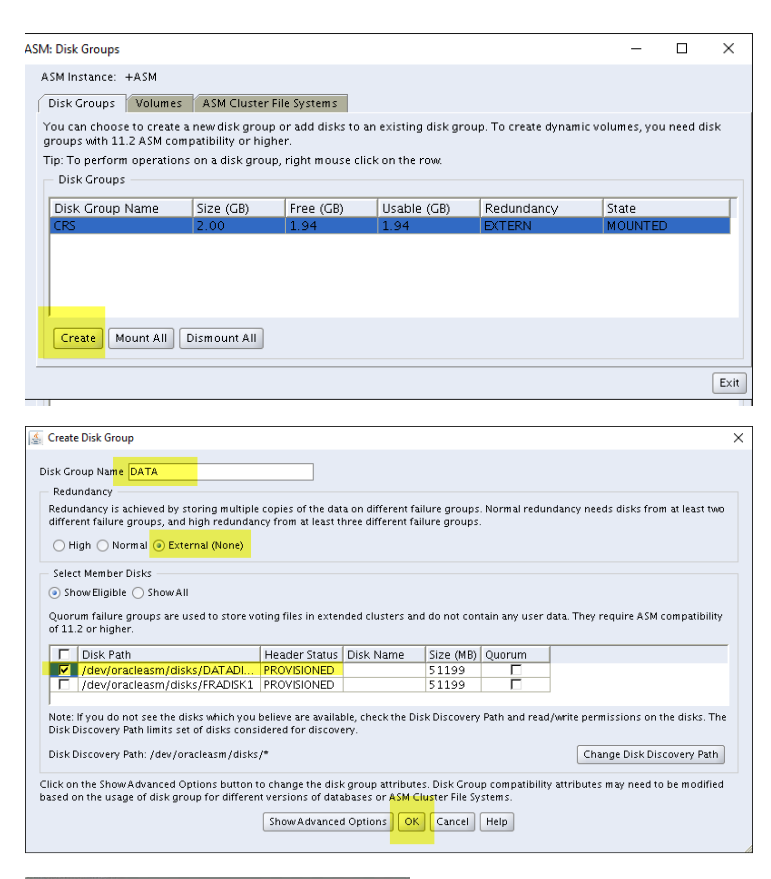

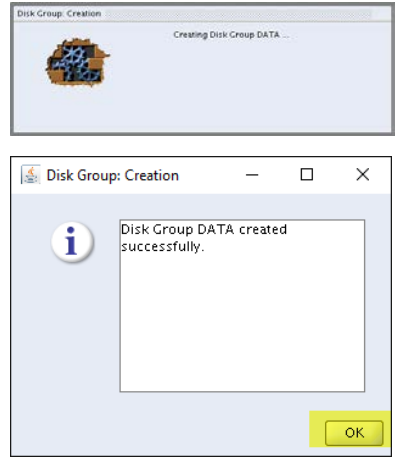

| M: Disk Groups                                      |                                       |                            |                     |                      | -              |          | ×   |
|-----------------------------------------------------|---------------------------------------|----------------------------|---------------------|----------------------|----------------|----------|-----|
| ASM Instance: +ASM                                  |                                       |                            |                     |                      |                |          |     |
| Disk Groups Volume:                                 | s ASM Cluster                         | File Systems               |                     |                      |                |          |     |
| You can choose to create<br>groups with 11.2 ASM co | a new disk grou<br>mpatibility or hig | p or add disks to<br>Jher. | an existing disk gr | oup. To create dynam | ic volumes, yo | u need d | isk |
| Tip: To perform operatio<br>Disk Groups             | ns on a disk groi                     | up, right mouse cl         | ick on the row.     |                      |                |          |     |
| Disk Group Name                                     | Size (GB)                             | Free (GB)                  | Usable (GB)         | Redundancy           | State          |          |     |
| CRS                                                 | 2.00                                  | 1.94                       | 1.94                | EXTERN               | MOUNTE         | D        |     |
| DATA                                                | 50.00                                 | 49.95                      | 49.95               | EXTERN               | MOUNTE         | D        |     |
| Create Mount All                                    | Dismount All                          |                            |                     |                      |                |          |     |

Create Disk Group Name FRA

Disk Group Name FRA

Redundancy

Redundancy

Redundancy

Redundancy

Redundancy

Redundancy

Redundancy

Redundancy

Redundancy

Redundancy

Redundancy

Redundancy

Redundancy

Redundancy

Redundancy

Redundancy

Redundancy

Redundancy

Redundancy

Redundancy

Redundancy

Redundancy

Redundancy

Redundancy

Redundancy

Redundancy

Redundancy

Redundancy

Redundancy

Redundancy

Redundancy

Redundancy

Redundancy

Redundancy

Redundancy

Redundancy

Redundancy

Redundancy

Redundancy

Redundancy

Redundancy

Redundancy

Redundancy

Redundancy

Redundancy

Redundancy

Redundancy

Redundancy

Redundancy

Redundancy

Redundancy

Redundancy

Redundancy

Redundancy

Redundancy

Redundancy

Redundancy

Redundancy

Redundancy

Redundancy

Redundancy

Redundancy

Redundancy

Redundancy

Redundancy

Redundancy

Redundancy

Redundancy

Redundancy

Redundancy

Redundancy

Redundancy

Redundancy

Redundancy

Redundancy

Redundancy

Redundancy

Redundancy

Redundancy

Redundancy

Redundancy

Redundancy

Redundancy

Redundancy

Redundancy

Redundancy

Redundancy

Redundancy

Redundancy

Redundancy

Redundancy

Redundancy

Redundancy

Redundancy

Redundancy

Redundancy

Redundancy

Redundancy

Redundancy

Redundancy

Redundancy

Redundancy

Redundancy

Redundancy

Redundancy

Redundancy

Redundancy

Redundancy

Redundancy

Redundancy

Redundancy

Redundancy

Redundancy

Redundancy

Redundancy

Redundancy

Redundancy

Redundancy

Redundancy

Redundancy

Redundancy

Redundancy

Redundancy

Redundancy

Redundancy

Redundancy

Redundancy

Redundancy

Redundancy

Redundancy

Redundancy

Redundancy

Redundancy

Redundancy

Redundancy

Redundancy

Redundancy

Redundancy

Redundancy

Redundancy

Redundancy

Redundancy

Redundancy

Redundancy

Redundancy

Redundancy

Redundancy

Redundancy

Redundancy

Redundancy

Redundancy

Redundancy

Redundancy

Redundancy

Redundancy

Redundancy

Redundancy

Redundancy

Redundancy

Redundancy

Redundancy

Redundancy

Redundancy

Redundancy

Redundancy

Redundancy

Redu

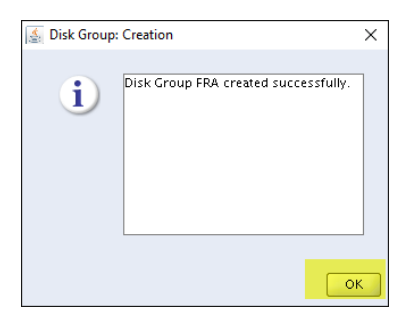

| : Disk Groups           |                    |                    |                      |                      | -              |          | ×    |
|-------------------------|--------------------|--------------------|----------------------|----------------------|----------------|----------|------|
| SM Instance: +ASM       |                    |                    |                      |                      |                |          |      |
| Disk Groups Volume      | s ASM Cluster      | r File Systems     |                      |                      |                |          |      |
| ou can choose to creat  | e a new disk grou  | ip or add disks to | an existing disk gro | oup. To create dynam | ic volumes, yo | u need d | lisk |
| roups with 11.2 ASM co  | mpatibility or hig | gher.              |                      |                      |                |          |      |
| ip: To perform operatio | ns on a disk gro   | up, right mouse c  | lick on the row.     |                      |                |          |      |
| Disk Groups             |                    |                    |                      |                      |                | _        |      |
| Disk Group Name         | Size (GB)          | Free (GB)          | Usable (GB)          | Redundancy           | State          |          | ٦    |
| CRS                     | 2.00               | 1.94               | 1.94                 | EXTERN               | MOUNTE         | D        |      |
| DATA                    | 50.00              | 49.95              | 49.95                | EXTERN               | MOUNTE         | D        |      |
| FRA                     | 50.00              | 49.95              | 49.95                | EXTERN               | MOUNTE         | D        | 7    |
|                         |                    |                    |                      |                      | $\sim$         | _        | /    |
|                         |                    |                    |                      |                      |                |          |      |
| Create Mount All        | Dismount All       |                    |                      |                      |                |          |      |
|                         |                    |                    |                      |                      |                |          |      |
|                         |                    |                    |                      |                      |                |          |      |

Although it is optional, if your disk free space allows it, I'd recommend shutting down the VM and taking a backup copy of it at this stage.

### 9. Install Oracle database software

Switch to oracle user and create a directory to save the installation files in it:

[root@srv1 ~]# su - oracle
[oracle@srv1 ~]\$ mkdir source
[oracle@srv1 ~]\$ cd source

Using WinSCP copy the installation files to that folder:

| 퉒 Oracle Database 12c R1 (12.1.0.2.0) for Linux x86-6 | 4 - root@192.168.1.144   | - WinSCP      |            |                                 |           |      |               | -     |   | ×      |
|-------------------------------------------------------|--------------------------|---------------|------------|---------------------------------|-----------|------|---------------|-------|---|--------|
| Local Mark Files Commands Session Options             | Remote Help              |               |            |                                 |           |      |               |       |   |        |
| 🖶 🚟 📚 Synchronize 🔳 🧬 💽 🍈                             | 😭 Queue 🔹 🛛 Transfe      | r Settings De | efault     | • 🥵 •                           |           |      |               |       |   |        |
| 📮 root@192.168.1.144 🚅 New Session                    |                          |               |            |                                 |           |      |               |       |   |        |
| 🛫 Z: RootFolder 🔹 🤗 😨 🛛 💠 🔹                           | 🖻 🗈 🏠 🧶 🐁                |               |            | - 🥌 source - 🔗 😨 🖛 - 🔶 -        | 1 🗈 🖻 😭   | 2    | 😭 Find Fi     | les 🤤 | 6 |        |
| 📑 🕼 Upload 🎲 📝 Edit 🗙 🋃 🕞 Properties 📔                |                          |               |            | 👔 🔐 Download 🙀 📝 Edit 🗙 🏑 🕞 Pro | perties 🚰 |      | $+ - \forall$ |       |   |        |
| Z:\Software\Oracle\Database\Oracle Database 12c R1 (  | 12.1.0.2.0) for Linux x8 | 5-64          |            | /home/oracle/source             |           |      |               |       |   |        |
| Name                                                  |                          |               | Si         | Name                            | Size      | Cha  | nged          |       | 1 | Rights |
| <b>t</b>                                              |                          |               |            | <b>t</b>                        |           | 1/29 | /2016 10:06:5 | 55 PM |   | wx     |
| linuxamd64_12102_database_1of2.zip                    |                          | 1,            | ,634,322 k |                                 |           |      |               |       |   |        |
| inuxamd64_12102_database_2of2.zip                     | 🕒 Open                   |               | 990,753 k  |                                 |           |      |               |       |   |        |
|                                                       | Z Edit                   |               |            |                                 |           |      |               |       |   |        |
|                                                       | Edit With                | •             |            |                                 |           |      |               |       |   |        |
|                                                       | 🔒 Upload                 | F5            |            |                                 |           |      |               |       |   |        |
|                                                       | Upload and Delet         | e F6          |            |                                 |           |      |               |       |   |        |
|                                                       | X Delete                 | F8            |            |                                 |           |      |               |       |   |        |
|                                                       | 🛃 Rename                 | F2            |            |                                 |           |      |               |       |   |        |
|                                                       | Custom Comma             | nds 🕨         |            |                                 |           |      |               |       |   |        |
|                                                       | File Names               | •             |            |                                 |           |      |               |       |   |        |
|                                                       | Properties               | F9            |            |                                 |           |      |               |       |   |        |
|                                                       | System Menu              |               |            |                                 |           |      |               |       |   |        |
|                                                       |                          |               |            |                                 |           |      |               |       |   |        |
| 2 564 MP of 2 564 MP in 2 of 2                        |                          |               | ,          | 0 R of 0 R in 0 of 0            |           |      |               |       |   | ,      |
| Upload selected local file(s) to remote directory     |                          |               |            | 0000000                         |           |      | SETP-3        | =1    | 0 | 00:32  |

Similar to what we have done with grid, get the Xming working for current oracle user session, as follows:

```
[oracle@srv1 source]$ exit
logout
[root@srv1 ~]# xauth list
srv1.localdomain/unix:10 MIT-MAGIC-COOKIE-1 06e8d60356207d4e15c7e1a4f4185ad3
[root@srv1 ~]# su - oracle
[oracle@srv1 ~]$ xauth add srv1.localdomain/unix:10 MIT-MAGIC-COOKIE-1 06e8d60356207d4e15c7e1a4f4185ad3
xauth: creating new authority file /home/oracle/.Xauthority
[oracle@srv1 ~]$ export DISPLAY=localhost:10
```

### To test, issue xclock command:

| Poracle@srv1:~                                              |
|-------------------------------------------------------------|
| interinferet -12 metric source 'source's file estate        |
| [oracle X<br>-bash: found                                   |
| [oracle                                                     |
| [oracle                                                     |
| [oracle ]                                                   |
| [oracle urce                                                |
| [oracle ] 1s                                                |
| [oracle ]                                                   |
|                                                             |
|                                                             |
|                                                             |
| 1                                                           |
| [ routherst -14 month list                                  |
| STATE AND AND AND AND AND AND AND AND AND AND               |
| [continent] -14 mg - oracle                                 |
| [tracieServi -]S south and ervi, localdomain/uniscid MIT-MR |
| Xauth: creating new authority file /home/cracie/.kauthorit  |
| [marie#ervi -] TIPLAT-LocalMost.cld                         |
| [oracle@srv1 ~]\$ xclock )                                  |
| Warning: Missing charsets in String to FontSet conversion   |
|                                                             |

Unzip the installation zip files:

| [oracle@srv1 | ~]\$ cd source/ | ,          |         |            |           |   |           |
|--------------|-----------------|------------|---------|------------|-----------|---|-----------|
| [oracle@srv1 | source]\$ unzip | linuxamd64 | _12102_ | _database_ | _1of2.zip | > | /dev/null |
| [oracle@srv1 | source]\$ unzip | linuxamd64 | _12102_ | _database_ | _2of2.zip | > | /dev/null |

Run the installer:

```
[oracle@srv1 source]$ cd database/
[oracle@srv1 database]$ ./runInstaller
```

|                                  |                                                                      |                                                                          | -                  |    |
|----------------------------------|----------------------------------------------------------------------|--------------------------------------------------------------------------|--------------------|----|
| Oracle Database 12c Release 1 Ir | nstaller - Step 1 of 9                                               |                                                                          | - 0                | ×  |
| Configure Security Update        | s                                                                    |                                                                          | DATABASE 12        | C  |
| Configure Security Updates       | Provide your email address to be<br>and initiate configuration manag | informed of security issues, install the pr<br>er. <u>View details</u> . | roduct             |    |
| 🙀 Installation Option            | E <u>m</u> ail:                                                      |                                                                          |                    |    |
| Grid Installation Options        |                                                                      | Easier for you if you use your My Oracle                                 | Support email      |    |
| Install Type                     |                                                                      | autressytusername.                                                       |                    |    |
| Typical Installation             | I wish to receive security upd                                       | ates via My Oracle Support.                                              |                    |    |
| Prerequisite Checks              | My Oracle Support Password:                                          |                                                                          |                    |    |
| Summary                          |                                                                      |                                                                          |                    |    |
| 🍦 Install Product                |                                                                      |                                                                          |                    |    |
| Ú Finish                         |                                                                      |                                                                          |                    |    |
|                                  |                                                                      |                                                                          |                    |    |
|                                  |                                                                      |                                                                          |                    |    |
|                                  |                                                                      |                                                                          |                    |    |
| Help                             |                                                                      | < Back                                                                   | ext > Install Canc | el |
|                                  | 1                                                                    | ^ ^                                                                      |                    | _  |
| 🔬 My Oracle Support Usernar      | me/Email Address Not Specifi                                         | ed X                                                                     | ]                  |    |
|                                  |                                                                      |                                                                          |                    |    |
| You have not j                   | provided an email address.                                           |                                                                          |                    |    |
| Do you wish to                   | o remain uninformed of critica                                       | al security issues in your                                               |                    |    |
| configuration                    | ?                                                                    |                                                                          |                    |    |
|                                  |                                                                      |                                                                          |                    |    |
|                                  |                                                                      |                                                                          |                    |    |
|                                  |                                                                      |                                                                          |                    |    |
|                                  |                                                                      | Yes No                                                                   |                    |    |

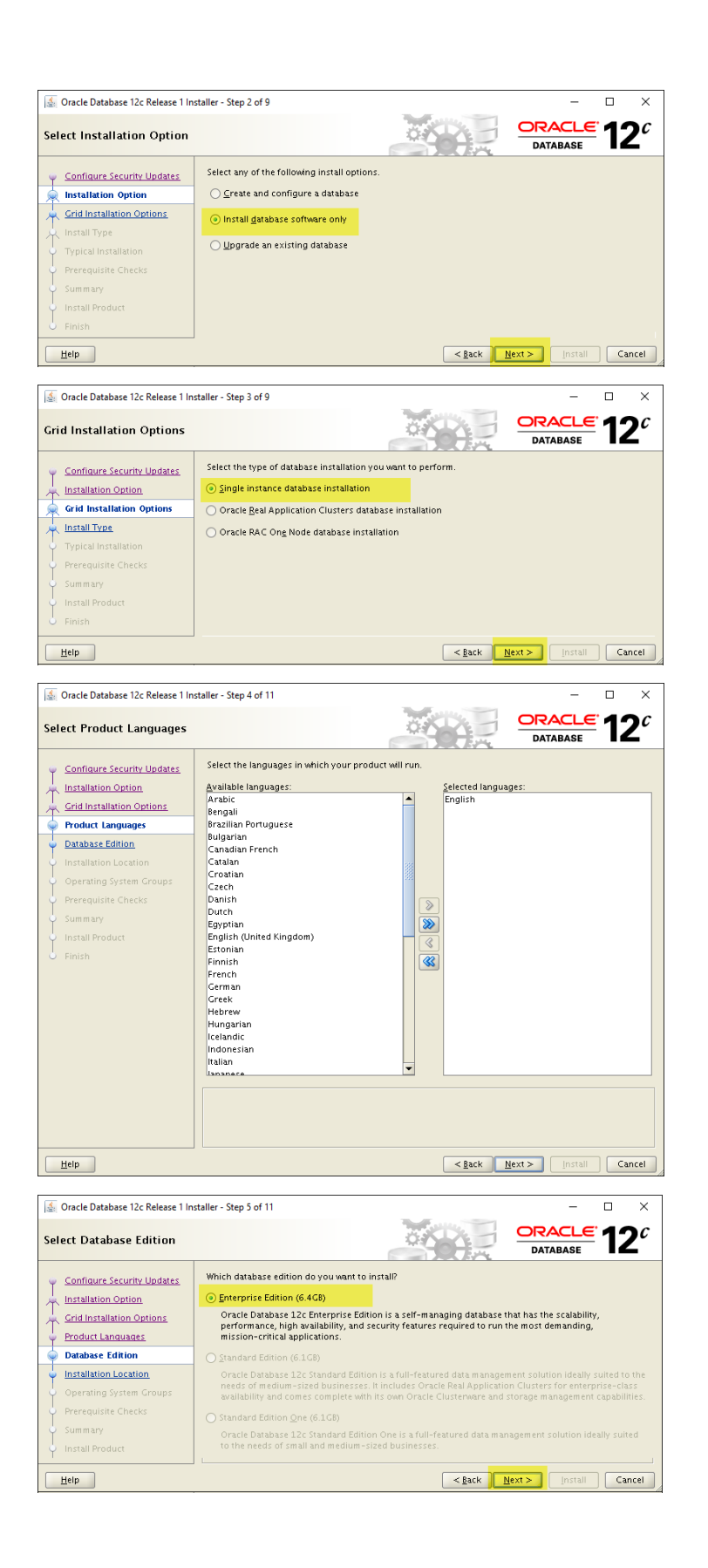

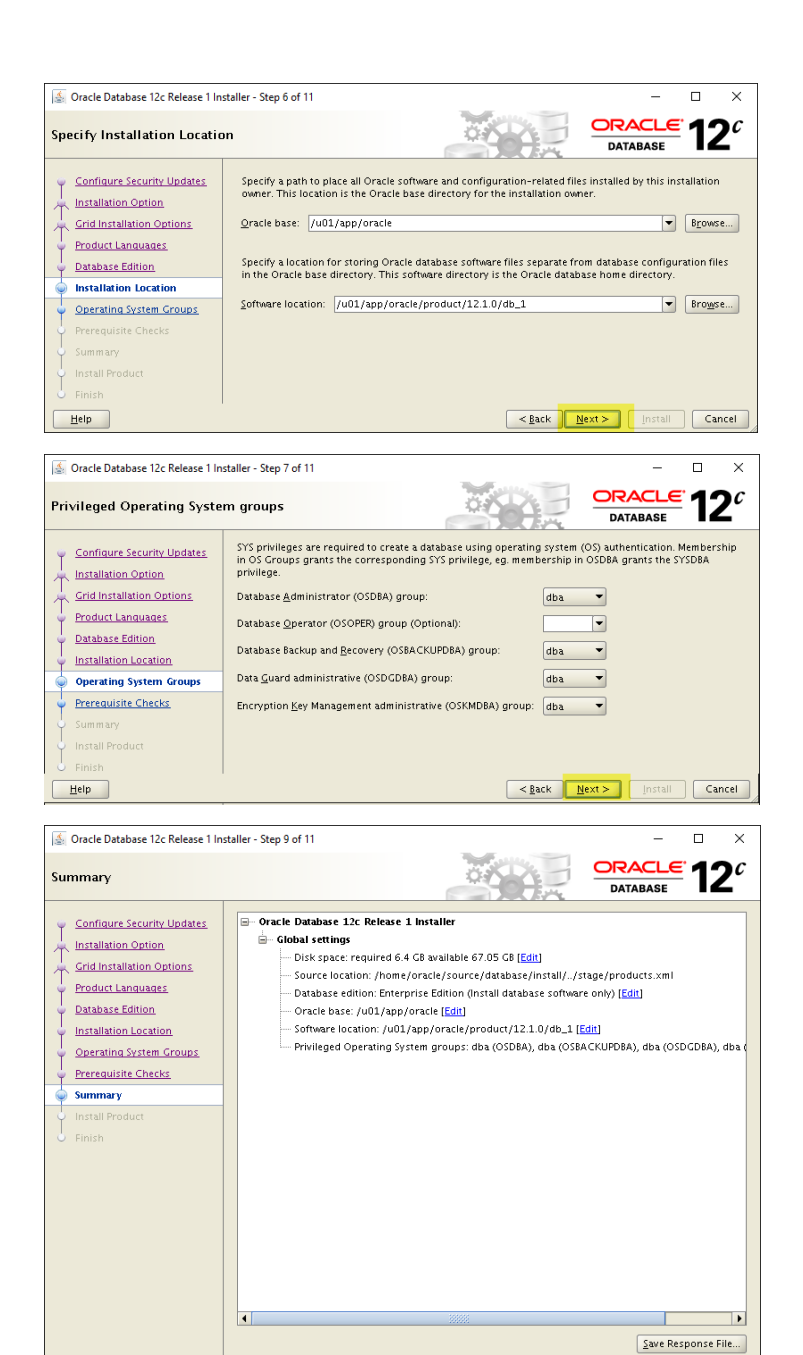

<u>H</u>elp

<<u>B</u>ack Next > Install Cancel

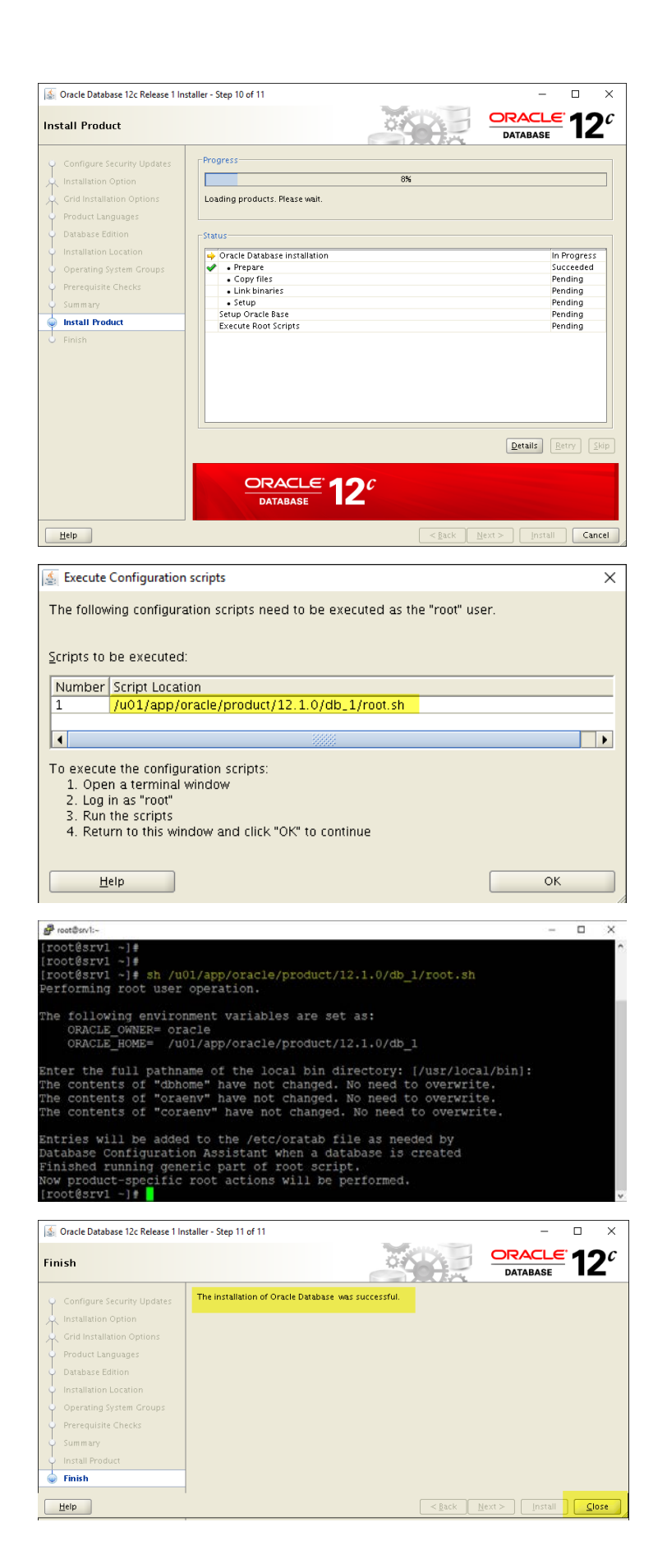

## 10. Create an Oracle database

### Configure a dedicate database Listener

Configure a dedicate database Listener (this is different from the default Listener running in the gird):

### [oracle@srv1 database]\$ netca

| State Net Configuration Assistant: W     | /elcome — 🗆 🗙                                                                                                    |
|------------------------------------------|----------------------------------------------------------------------------------------------------|
|                                          | Welcome to the Oracle Net Configuration<br>Assistant.<br>This tool will take you through the common<br>configuration steps, listed below.<br>Choose the configuration you would like to do:<br>© Listener configuration<br>© Naming Methods configuration<br>© Local Net Service Name configuration<br>© Directory Usage Configuration |
| Cancel Help                              | Sack Next >>                                                                                                    |
| 🛓 Oracle Net Configuration Assistant: Li | stener Configuration, Listener 🦳 🗆 🗙                                                                                                    |
| Cancel Help                              | For remote connections to be made to your Oracle<br>database, you must configure a Oracle Net<br>listener. The Oracle Net Configure, rename or delete<br>a listener.<br>Select what you want to do:                                                                                                    |
|                                          |                                                                                                    |
| Oracle Net Configuration Assistant: Li   | Stener Configuration, Listener Name — Ц X<br>For remote connections to be made to your Oracle<br>database you must have at least one Oracle Net<br>listener. Enter the name of the listener you want to<br>create:<br>Listener name: LISTENER_ORADB                                                                                    |
| Cancel Help                              | G Back Next >                                                                                                    |

| Gracle Net Configuration Assis   | tant: Listener Configuration, Select Protocols                                                                                                    | -                                      |                            | × |
|----------------------------------|----------------------------------------------------------------------------------------------------|----------------------------------------|----------------------------|---|
|                                  | You can configure the listener to accept connec<br>more protocols. Select which protocols you war<br>this listener. Keep your configuration as simple<br>configuring only the protocols you need. | tions over<br>t to config<br>as possib | one or<br>ure for<br>le by |   |
|                                  | Available Protocols Selected Prot<br>TCPS<br>IPC                                                                                                    |                                        | ]                          |   |
| Cancel Help                      | S Back Next                                                                                                    | »)                                     |                            |   |
| 🧟 Oracle Net Configuration Assis | stant: Listener Configuration, TCP/IP Protocol                                                                                                    | _                                      |                            | × |
|                                  | Which TCP/IP port number should the listener<br>number selected should not be used by any<br>this computer.<br>O Use the standard port number of 1521<br>© Use another port number: 1522          | r use? The<br>other softv              | port<br>vare on            |   |
|                                  |                                                                                                    |                                        |                            |   |
| Gracle Net Configuration Assis   | stant: Listener Configuration, More Listeners?                                                                                                    | -                                      |                            | × |
|                                  | Would you like to configure another<br>No<br>O Yes                                                                                                    | listener?                              |                            |   |
| Cancel Help                      | 🤇 Back Next                                                                                                    | »)                                     |                            |   |

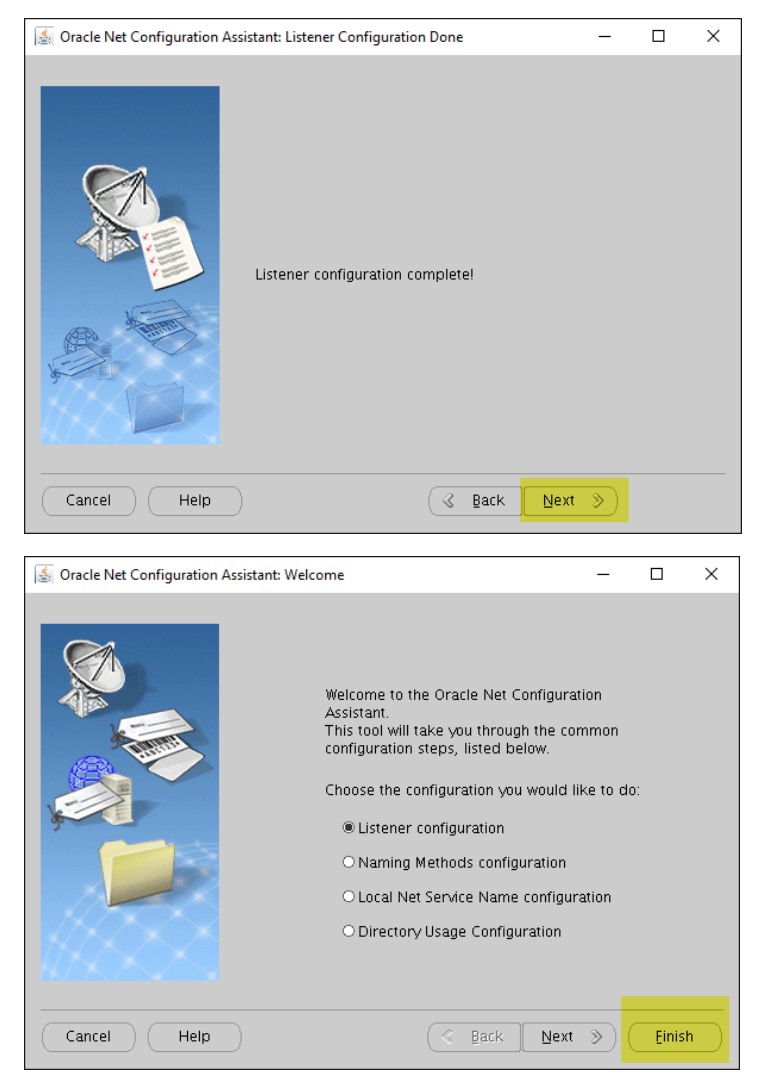

Check the status of the created listener, and start is if it was down:

lsnrctl status listener\_oradb
lsnrctl start listener\_oradb

### Create the Database

Run dbca (Database Creation Assistant) to create a database

[oracle@srv1 database]\$ dbca

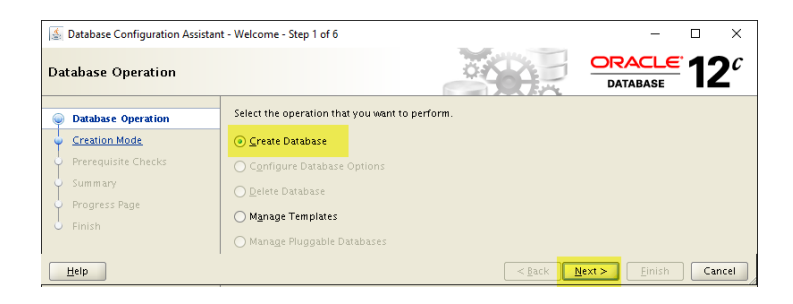

| Database Carl Carl Carl                                                                                                    | and County Database Str. 2. Col.                                                                                                 |                                                                               |                                                                           |
|----------------------------------------------------------------------------------------------------|----------------------------------------------------------------------------------------------------|-------------------------------------------------------------------------------|---------------------------------------------------------------------------|
| Database Configuration Assista                                                                                                    | ant - Create Database - Step 2 of 14                                                                                             |                                                                               |                                                                           |
| Creation Mode                                                                                                    |                                                                                                    |                                                                               | DATABASE                                                                  |
| <ul> <li>Database Operation</li> </ul>                                                                                                    | Create a database with default                                                                                                   | configuration                                                                 |                                                                           |
| Creation Mode                                                                                                    | <u>G</u> lobal Database Name:                                                                                                    |                                                                               |                                                                           |
| Database Template                                                                                                    | <u>S</u> torage Type:                                                                                                    | Automatic Storage Management                                                  | (ASM) 💌                                                                   |
| Database Identification                                                                                                    | Database Files Location:                                                                                                    | +FRA                                                                          | Browse                                                                    |
| Management Options                                                                                                    | F <u>a</u> st Recovery Area:                                                                                                    | +DATA                                                                         | Browse                                                                    |
| Storage Locations                                                                                                    | Database Character Set:                                                                                                    | WE8MSWIN1252 - MS Windows                                                     | Tode Page 1252 8-bit Wes 🔻                                                |
| Database Options                                                                                                    | Administrative Password :                                                                                                    |                                                                               |                                                                           |
| Initialization Parameters                                                                                                    | Confirm Password:                                                                                                    |                                                                               |                                                                           |
| Creation Options                                                                                                    | Create As Container Data                                                                                                    | abase                                                                         |                                                                           |
| Summary                                                                                                    | Pluggable Database Nam                                                                                                    | ie:                                                                           |                                                                           |
| Progress Page                                                                                                    | Advanced Mode                                                                                                    |                                                                               |                                                                           |
| U Finish                                                                                                    |                                                                                                    |                                                                               |                                                                           |
|                                                                                                    |                                                                                                    |                                                                               |                                                                           |
|                                                                                                    |                                                                                                    |                                                                               |                                                                           |
|                                                                                                    |                                                                                                    |                                                                               |                                                                           |
| Help                                                                                                    |                                                                                                    | < <u>B</u> ack                                                                | Next > Einish Cancel                                                      |
| A Database Configuration Assista                                                                                                    | ant - Create Database - Step 3 of 14                                                                                             |                                                                               | - 🗆 X                                                                     |
| Database Template                                                                                                    |                                                                                                    | OX X                                                                          | ORACLE 12                                                                 |
|                                                                                                    |                                                                                                    |                                                                               | DATABASE                                                                  |
| Database Operation                                                                                                    | Templates that include datafiles                                                                                                 | contain pre-created databases. They                                           | allowyou to create a new database                                         |
| <ul> <li><u>Creation Mode</u></li> </ul>                                                                                                    | when you need to change attribu                                                                                                  | ur or more. Use templates without d<br>ites like block size, which cannot be  | atafiles only when necessary, such as<br>altered after database creation. |
| Database Template                                                                                                    | Select a template for your databa                                                                                                | ise.                                                                          |                                                                           |
| Database Identification     Management Ontions                                                                                                    | Select Template                                                                                                    | or Transaction Processing                                                     | Includes Datafiles<br>Yes                                                 |
| Database Credentials                                                                                                    | Custom Database                                                                                                    | :                                                                             | No                                                                        |
| Storage Locations                                                                                                    |                                                                                                    |                                                                               | 102                                                                       |
| Help                                                                                                    |                                                                                                    | < Back                                                                        | Next > Einish Cancel                                                      |
| · ·····                                                                                                    |                                                                                                    | •                                                                             |                                                                           |
| 🧟 Database Configuration Assista                                                                                                    | ant - Create Database - Step 4 of 14                                                                                             |                                                                               | - 🗆 X                                                                     |
| Database Identification                                                                                                    |                                                                                                    |                                                                               |                                                                           |
| <ul> <li>Database Operation</li> </ul>                                                                                                    | Provide the identifier information                                                                                               | on required to access the database u                                          | niquely. An Oracle database is                                            |
| Creation Mode                                                                                                    | uniquely identified by a Global<br>database is referenced by at lea                                                              | database name, typically of the form<br>ast one Oracle instance which is unic | "name.domain". Additionally, a<br>uely identified from any other          |
| <ul> <li>Database Template</li> </ul>                                                                                                    | instance on this system by an C                                                                                                  | Dracle system identifier (SID).                                               |                                                                           |
| Database Identification                                                                                                    | <u>G</u> lobal Database Name: oradb                                                                                              | localdomain                                                                   |                                                                           |
| Database Credentials                                                                                                    | SID: oradb                                                                                                    |                                                                               |                                                                           |
| Storage Locations                                                                                                    | Create As Container Databa                                                                                                    | se                                                                            |                                                                           |
| Database Options                                                                                                    | Creates a database contain<br>enables database virtualizat                                                                       | er for consolidating multiple databas<br>tion: A container database (CDB) can | es into a single database and have zero or more pluggable                 |
| Initialization Parameters                                                                                                    | databases (PDB).                                                                                                    |                                                                               |                                                                           |
| Creation Options                                                                                                    | Create an Empty Contain                                                                                                    | ier Database                                                                  |                                                                           |
| Summary                                                                                                    | <ul> <li>Create a Container Datab</li> </ul>                                                                                     | pase with one or more PDBs                                                    |                                                                           |
| Progress Page                                                                                                    | Number of PDBs:                                                                                                    | 1.                                                                            |                                                                           |
| - Finish                                                                                                    | <u>P</u> DB Name:                                                                                                    |                                                                               |                                                                           |
| Help                                                                                                    | -                                                                                                    | < <u>B</u> ack                                                                | Next > Einish Cancel                                                      |
| Database Configuration Assist                                                                                                    | ant - Create Database - Step 5 of 14                                                                                             |                                                                               | - п х                                                                     |
|                                                                                                    |                                                                                                    |                                                                               |                                                                           |
| Management Options                                                                                                    |                                                                                                    |                                                                               | DATABASE Z                                                                |
| Database Operation                                                                                                    | Specify the management options                                                                                                   | for the database.                                                             |                                                                           |
|                                                                                                    | Configure Enterprise Manage                                                                                                    | r (EM) Database Express                                                       |                                                                           |
| Creation Mode                                                                                                    | DM Describer of Description Description                                                                                          | FEOO                                                                          |                                                                           |
| Creation Mode                                                                                                    | EM Database Express Port:                                                                                                    | SSOU                                                                          |                                                                           |
| Creation Mode Database Template Database Identification Management Options                                                                                                   | EM Database Express Port:                                                                                                    | ager (EM) Cloud Control                                                       |                                                                           |
| Creation Mode Database Template Database Identification Management Options Database Credentials                                                                              | EM Database Express Port:                                                                                                    | ager (EM) Cloud Control                                                       |                                                                           |
| Creation Mode Database Template Database Identification Management Options Database Credentials Storage Locations                                                            | EM Database Express Port:                                                                                                    | ger (EM) Cloud Control                                                        |                                                                           |
| Creation Mode Database Template Database Identification Management Options Database Credentials Storage Locations Database Options                                           | EM Database Express Port:<br>Register with Enterprise Mana<br>QMS Host:<br>OMS Port:<br>EM Admin Username:                       | ger (EM) Cloud Control                                                        |                                                                           |
| Creation Mode<br>Database Template<br>Database Itemplate<br>Management Options<br>Database Credentials<br>Storage Locations<br>Database Options<br>Initialization Parameters | EM Database Express Port:<br>Register with Enterprise Mana<br>QMS Host:<br>OMS Port:<br>EM Admin Username:<br>EM Admin Password: | ager (EM) Cloud Control                                                       |                                                                           |

| LAUASE STELLEURATS                                                                                                    |                                                                                                    | 3                                                                                                    | XLX.                                                                                            | ORACL                    | <u>-</u> 12                    |
|----------------------------------------------------------------------------------------------------|----------------------------------------------------------------------------------------------------|----------------------------------------------------------------------------------------------------|-------------------------------------------------------------------------------------------------|--------------------------|--------------------------------|
| tabase creachtrais                                                                                                    |                                                                                                    |                                                                                                    |                                                                                                 | DATABASE                 |                                |
| Database Operation                                                                                                    | For security reasons, you                                                                                                    | a must specify passwords f                                                                                                | for the following use                                                                           | r accounts in the r      | new database.                  |
| Creation Mode                                                                                                    | Use Different Adminis                                                                                                    | trative Passwords                                                                                                    |                                                                                                 |                          |                                |
| Database Template                                                                                                    | User Nam                                                                                                    | ie F                                                                                                    | Password                                                                                        | Confirm                  | Password                       |
| Database Identification                                                                                                    | SYS                                                                                                    |                                                                                                    |                                                                                                 |                          |                                |
| Management Options                                                                                                    | STSTEM                                                                                                    |                                                                                                    |                                                                                                 |                          |                                |
| Database Credentials                                                                                                    |                                                                                                    |                                                                                                    |                                                                                                 |                          |                                |
| Storage Locations                                                                                                    |                                                                                                    |                                                                                                    |                                                                                                 |                          |                                |
| Database Options                                                                                                    |                                                                                                    |                                                                                                    |                                                                                                 |                          |                                |
| nitialization Parameters                                                                                                    | Use the Same Adminis                                                                                                    | trative Password for All Ac                                                                                               | counts                                                                                          |                          |                                |
| Creation Options                                                                                                    | Password:                                                                                                    |                                                                                                    |                                                                                                 |                          |                                |
| Prerequisite Checks                                                                                                    | Confirm Password                                                                                                    |                                                                                                    |                                                                                                 |                          |                                |
| Sum mary                                                                                                    | Zouna Lassacia.                                                                                                    |                                                                                                    |                                                                                                 |                          |                                |
| Progress Page                                                                                                    |                                                                                                    |                                                                                                    |                                                                                                 |                          |                                |
|                                                                                                    |                                                                                                    |                                                                                                    |                                                                                                 |                          |                                |
|                                                                                                    |                                                                                                    |                                                                                                    |                                                                                                 |                          |                                |
|                                                                                                    |                                                                                                    |                                                                                                    |                                                                                                 |                          |                                |
|                                                                                                    |                                                                                                    |                                                                                                    |                                                                                                 |                          |                                |
|                                                                                                    | Messages:                                                                                                    |                                                                                                    |                                                                                                 |                          |                                |
|                                                                                                    | Password: The passwor                                                                                                    | rd entered does not confor                                                                                                | rm to the Oracle reco                                                                           | mmended standa           | rds. A passwo                  |
|                                                                                                    | A should have minimum                                                                                                    | of 8 characters in length. In<br>one lower case character a                                                               | n addition, the passy<br>nd one digit                                                           | word must contain        | at least one                   |
|                                                                                                    |                                                                                                    |                                                                                                    | in one argin                                                                                    |                          |                                |
| telp                                                                                                    |                                                                                                    |                                                                                                    | < Back                                                                                          | Next > Einis             | sh Canc                        |
| work configuration                                                                                                    |                                                                                                    | 744                                                                                                    |                                                                                                 | DATABASE                 |                                |
| Database Operation                                                                                                    | Listener Selection                                                                                                    |                                                                                                    |                                                                                                 |                          |                                |
| Database Operation<br>Creation Mode<br>Database Template                                                                                                    | Listener Selection<br>Listeners from Grid Infr<br>listener in Database Ora                                                                                                    | astructure home and Datal<br>cle home, specify the lister                                                                 | base Oracle home ar<br>ner name and port.                                                       | e listed below. To       | create a new                   |
| Database Operation<br>Creation Mode<br>Database Template<br>Database Identification                                                                                                    | Listener Selection<br>Listeners from Grid Infr<br>listener in Database Ora<br>Select Listeners.                                                                                                    | astructure home and Data<br>Icle home, specify the lister                                                                 | base Oracle home ar<br>ner name and port.                                                       | e listed below. To       | create a new                   |
| Database Operation<br>Creation Mode<br>Database Template<br>Database Identification<br>Management Options                                                                                                    | Listener Selection<br>Listeners from Grid Infr<br>listener in Database Ora<br>Select Listeners.                                                                                                    | astructure home and Data<br>icle home, specify the lister                                                                 | base Oracle home ar<br>ner name and port.<br>Oracle Home                                        | e listed below. To       | create a new                   |
| Database Operation<br>Creation Mode<br>Database Template<br>Database Identification<br>Management Options<br>Database Oredentials                                                                                                    | Listener Selection<br>Listeners from Grid Infr<br>listener in Database Ora<br>Select Listeners.<br>Select Name<br>V LISTENER_ORADE                                                                                                    | astructure home and Data<br>tole home, specify the lister<br>Port<br>1522 /u01/app/oracle                                 | base Oracle home ar<br>ner name and port.<br>Oracle Home<br>:/product/12.1.0/db                 | e listed below. To       | create a new<br>Status<br>Down |
| Database Operation<br>Creation Mode<br>Database Template<br>Database Identification<br>Management Options<br>Database Credentials<br>Network Configuration                                                                                                    | Listener Selection                                                                                                    | astructure home and Data<br>cele home, specify the liste<br>Port<br>1522 /u01/app/oracle                                  | base Oracle home ar<br>ner name and port.<br>Oracle Home<br>:/product/12.1.0/db                 | e listed below. To       | create a new<br>Status<br>Down |
| Database Operation<br>Creation Mode<br>Database Template<br>Database Identification<br>Management Options<br>Database Credentials.<br>Network Configuration<br>Storage Locations                                                                                                    | Listener Selection                                                                                                    | astructure home and Data<br>scle home, specify the liste<br>Port<br>1522 /u01/app/oracle                                  | base Oracle home ar<br>ner name and port.<br>Oracle Home<br>:/product/12.1.0/db                 | e listed below: To       | create a new<br>Status<br>Down |
| Database Operation<br>Creation Mode<br>Database Template<br>Database Identification<br>Management Options<br>Database Credentials<br>Network Configuration<br>Storace Locations<br>Database Options                                                                                                    | Listener Selection                                                                                                    | astructure home and Data<br>Licle home, specify the liste<br>Port<br>1522 /u01/app/oracle                                 | base Oracle home ar<br>ner name and port.<br>Oracle Home<br>:/product/12.1.0/db                 | e listed below. To       | create a new<br>Status<br>Down |
| Database Operation<br>Creation Mode<br>Database Template<br>Database Identification<br>Management Options<br>Database Credentials<br>Network Configuration<br>Storage Locations<br>Database Options<br>Initialization Parameters                                                                                   | Listener Selection                                                                                                    | astructure home and Data<br>cle home, specify the liste<br>Port<br>1522 /u01/app/oracle                                   | base Oracle home ar<br>ner name and port.<br>Oracle Home<br>:/product/12.1.0/db                 | e listed below. To<br>_1 | create a new<br>Status<br>Down |
| Database Operation<br>Creation Mode<br>Database Template<br>Database Identification<br>Management Options<br>Database Credentials<br>Network Configuration<br>Storace Locations<br>Database Options<br>Initialization Parameters<br>Creation Options                                                               | Listener Selection Listeners from Grid Infr listener in Database Ora Select Listeners. Select Name LISTENER_ORADE Create a New Listene Listener Name                                                                                                    | astructure home and Data<br>acle home, specify the liste<br>Port<br>1 1522 //u01/app/oracle                               | base Oracle home ar<br>ner name and port.<br>Oracle Home<br>:/product/12.1.0/db                 | e listed below. To<br>1  | create a new<br>Status<br>Down |
| Database Operation<br>Creation Mode<br>Database Template<br>Database Identification<br>Management Options<br>Database Ordentials<br>Network: Configuration<br>Storate Locations<br>Database Options<br>Initialization Parameters<br>Creation Options<br>Pereoguistic Checks                                        | Listener Selection Listeners from Grid Infr<br>listener in Database Ora Select Listeners. Select Name USTENER_ORADE Greate a New Listene Listener Name                                                                                                    | astructure home and Data<br>cicle home, specify the liste<br>Port<br>1522 /u01/app/oracle                                 | base Oracle home an<br>ner name and port.<br>Oracle Home<br>:/product/12.1.0/dt                 | e listed below. To<br>1  | create a new<br>Status<br>Down |
| Database Operation<br>Creation Mode<br>Database Template<br>Database Identification<br>Management Options<br>Database Ordentials<br>Network Configuration<br>Storate Locations<br>Initialization Parameters<br>Creation Options<br>Prerequisite Checks                                                             | Listener Selection Listeners from Grid Infr<br>Listeners from Grid Infr<br>Listeners. Select Listeners. Select Name USTENER_ORADE Greate a New Listene Listener Name. Listener Name. Listener Port.                                                                                                    | astructure home and Data<br>acle home, specify the liste<br>Port<br>1 1522 /u01/app/oracle<br>r                           | base Oracle home ar<br>ner name and port.<br>Oracle Home<br>/product/12.1.0/db                  | e listed below: To       | Create a new<br>Status<br>Down |
| Database Operation<br>Creation Mode<br>Database Template<br>Database Identification<br>Management Options<br>Database Oredentials<br>Network Configuration<br>Storate Locations<br>Database Options<br>Initialization Parameters<br>Creation Options<br>Prerequisite Checks<br>Sum may<br>Proores Dane             | Listener Selection Listener from Grid Infr listener in Database Ora Select Listeners. Select Name DISTENER_ORADE Select Name Listener Name Listener Name Listener Port: Target Oracle Home:                                                                                                    | structure home and Data<br>scle home, specify the liste<br>Port<br>1 1522 /u01/app/oracle<br>r<br>/u01/app/oracle/produ   | base Oracle home ar<br>ner name and port.<br>Oracle Home<br>/product/1210/db                    | e listed below: To       | create a new<br>Status<br>Down |
| Database Operation<br>Creation Mode<br>Database Template<br>Database Identification<br>Management Options<br>Database Credentials<br>Network Configuration<br>Storate Locations<br>Database Options<br>Initialization Parameters<br>Creation Options<br>Prerequisite Checks<br>Summary<br>Progress Page<br>Eliseth | Listener Selection Listeners from Grid Infr<br>listener in Database Orr Select Listeners. Select Name USTENER_ORADE Greate a New Listene Listener Name: Listener Port: Listener Port: Target Oracle Home:                                                                                                    | satructure home and Data<br>Acle home, specify the liste<br>Port<br>1 1522 //u01/app/oracle<br>r<br>/u01/app/oracle/produ | base Oracle home ar<br>ner name and port.<br>Oracle Home<br>:/product/12.1.0/dt                 | e listed below: To       | create a new<br>Status<br>Down |
| Database Operation<br>Creation Mode<br>Database Template<br>Database Identification<br>Database Options<br>Database Options<br>Database Options<br>Initialization Parameters<br>Creation Options<br>Creation Options<br>Summary<br>Progress Page<br>Finish                                                         | Listener Selection Listeners from Grid Infr<br>listener in Database Ora Select Listeners. Select Name USTENER_ORADE Greate a New Listene Listener Name: Listener Name: Listener Port: Target Oracle Home:                                                                                                    | astructure home and Data<br>acce home, specify the liste<br>Port<br>1522 /u01/app/oracle<br>/u01/app/oracle/produ         | Dase Oracle home ar<br>ner name and port.<br>Oracle Home<br>//product/12.1.0/db                 | e listed below. To       | create a new<br>Status<br>Down |
| Database Operation<br>Creation Mode<br>Database Template<br>Database Identification<br>Management Options<br>Database Octoentials<br>Network Configuration<br>Storate Locations<br>Initialization Parameters<br>Creation Options<br>Prerequisite Checks<br>Summary<br>Progress Page<br>Finish                      | Listener Selection Listeners from Grid Infr Listener In Database Orr Select Listeners. Select USTENER_ORADE Create a New Listener Listener Name Listener Name Listener Port: Target Oracle Home:                                                                                                    | r r /u01/app/oracle/produ                                                                                                 | base Oracle home ar<br>ner name and port.<br>Oracle Home<br>/product/1210/db                    | = listed below. To       | create a new<br>Status<br>Down |
| Database Operation<br>Creation Mode<br>Database Template<br>Database Identification<br>Management Options<br>Database Oredentials<br>Network Configuration<br>Storae Locations<br>Database Options<br>Database Options<br>Creation Options<br>Prerequisite Checks<br>Summary<br>Progress Page<br>Finish            | Listener Selection Listeners from Grid Infr<br>Listeners from Grid Infr<br>Listener In Database Oracion Select Listeners. Select Name USTENER_ORADE Greate a New Listene Listener Name: Listener Name: Listener Port: Target Oracle Home:                                                                                                    | satructure home and Data<br>Acle home, specify the liste<br>Port<br>1 1522 /u01/app/oracle<br>/u01/app/oracle/produ       | base Oracle home ar<br>ner name and port.<br>Oracle Home<br>/product/1210/db                    | e listed below: To       | create a new<br>Status<br>Down |
| Database Operation<br>Creation Mode<br>Database Template<br>Database Identification<br>Management Options<br>Database Credentials<br>Network Configuration<br>Storate Locations<br>Database Options<br>Initialization Parameters<br>Creation Options<br>Prerequisite Checks<br>Summary<br>Progress Page<br>Finish  | Listener Selection                                                                                                    | satructure home and Data<br>scle home, specify the liste<br>Port<br>1522 /u01/app/oracle<br>/u01/app/oracle/produ         | base Oracle home ar<br>ner name and port.<br>Oracle Home<br>:/product/12.1.0/db                 | = listed below: To       | create à new<br>Status<br>Down |
| Database Operation<br>Creation Mode<br>Database Template<br>Database Identification<br>Management Options<br>Database Credentials<br>Network Configuration<br>Storate Locations<br>Initialization Parameters<br>Creation Options<br>Prerequisite Checks<br>Summary<br>Progress Page<br>Finish                      | Listener Selection                                                                                                    | astructure home and Data<br>Aucle home, specify the liste<br>Port<br>1522 /u01/app/oracle<br>r<br>/u01/app/oracle/produ   | base Oracle home ar<br>ner name and port.<br>Oracle Home<br>/product/12.1.0/db<br>ct/121.0/db_1 | e listed below. To       | create a new<br>Status<br>Down |
| Database Operation<br>Creation Mode<br>Database Template<br>Database Identification<br>Management Options<br>Database Ordentials<br>Network: Configuration<br>Storane Locations<br>Database Options<br>Initialization Parameters<br>Creation Options<br>Prerequisite Checks<br>Summary<br>Progress Page<br>Finish  | Listener Selection Listeners Select Listeners. Select Listeners. Select Listeners. Centre Name Control Control | structure home and Data<br>kcle home, specify the liste<br>Port<br>8 1522 /u01/app/oracle<br>r<br>/u01/app/oracle/produ   | base Oracle home ar<br>ner name and port.<br>Oracle Home<br>/product/1210/db<br>ct/1210/db_1    | = listed below. To       | create a new<br>Status<br>Down |

I had issues with selecting from the drop list items in the following windows with my mouse. It worked fine with me using the keyboard.

| torage Locations          Database Operation       Creation Mode         Database Operation       Database files Storage Type:         Automatic Storage Management (ASM) ▼         Database Identification       Use Database File Locations from Template         Output       Output         Database Credentials       File Location:         Howerk Configuration       Image: Use Oracle-Managed Files         Database Options       File Location:         Howerk Configuration       Image: Use Oracle-Managed Files         Database Options       File Location:         Hatabase Options       File Location:         Patabase Options       File Location:         Patabase Options       File Location:         Patabase Options       Choose the recovery options for the database.         Regovery files Storage Type:       Automatic Storage Management (ASM) ▼         Initialization Parameters       Fast Recovery Area         Fast Recovery Area:       Fast Recovery Area         Fast Recovery Area:       Fast Recovery Area         Fast Recovery Area       Fast Recovery Area         Summary       Fast Recovery Area Size: | Database Configuration Acciet                                                                                                    | tant - Croste Databare - Step 8 of 15                                                                                                    |
|----------------------------------------------------------------------------------------------------|----------------------------------------------------------------------------------------------------|----------------------------------------------------------------------------------------------------|
| Database Operation         Creation Mode         Database Template         Database Template         Database Identification         Management Options         Database Credentials         Network Configuration         Storage Locations         Database Options         Initialization Parameters         Creation Options         Patabase Options         Initialization Parameters         Creation Options         Patabase Options         Initialization Parameters         Creation Options         Prerequisite Checks         Summary         Fast Recovery Area         Fast Recovery Area         Fast Recovery Area         Creation Options                                                                                                    | en Database Configuration Assist                                                                                                    |                                                                                                    |
| Database Operation       Creation Mode       Database files Storage Type: Automatic Storage Management (ASM) ▼         Database Template       Use Database file Locations from Template         Database Identification       Use Database File Locations from Template         Database Credentials       File Locations for All Database Files         Network Configuration       ✓ Use Oracle-Managed Files         Storage Locations       Choose the recovery options for the database.         Database Options       Regovery files Storage Type: Automatic Storage Management (ASM) ▼         Initialization Parameters       ✓ Specify Fast Recovery Area         Creation Options       Fast Recovery Area         Prerequisite Checks       Fast Recovery Area         Summary       Fast Recovery Area Size:                                                                                                    | torage Locations                                                                                                    | DATABASE                                                                                                    |
| Finish Enable Archiving Edit Archive Mode Parameters                                                                                                    | Database Operation     Creation Mode     Database Template     Database Identification     Management Options     Database Credentials     Network Configuration     Storage Locations     Database Options     Initialization Parameters     Creation Options     Prerequisite Checks     Summary     Progress Page                                                                                                    | Database files Storage Type: Automatic Storage Management (ASM)  Use Database File Locations from Template Uge Common Location for All Database Files File Location: +DATA Browse Ug Usg Oracle-Managed Files Multiplex Redo Logs and Control Files Choose the recovery options for the database. Regovery files Storage Type: Automatic Storage Management (ASM) Specify Fast Recovery Area Fast Recovery Area Fast R       |
|                                                                                                    | - Finish                                                                                                    | File Location Variables                                                                                                    |
|                                                                                                    | 5 Finish                                                                                                    | Enable Archivering Egit Archive Mode Parameters                                                                                                    |
| Help Cancel                                                                                                    | Finish                                                                                                    | Enable ArChiging Egit Archive Mode Parameters  File Location Variables  File Location Variables  Einish Canc                                                                                                    |
| Help Cancel                                                                                                    | Finish<br>Help                                                                                                    | File Location Variables                                                                                                    |
| Help     < Back     Next>     Einish     Cance       Database Configuration Assistant - Create Database - Step 9 of 15     -     -     -     -       atabase Options     ORACLE 12                                                                                                    | Elep<br>Database Configuration Assist                                                                                                    | File Location Variables File Location Variables  File Location Variables  File Location Variable |
| Help<br>Back Next> Einish Cancel Database Configuration Assistant - Create Database - Step 9 of 15 - 0 3 Tatabase Options                                                                                                    | Einish                                                                                                    | File Location Variables                                                                                                    |
| Help       < Back       Enish       Cance         Database Configuration Assistant - Create Database - Step 9 of 15       -       -       -       -       -       -       -       -       -       -       -       -       -       -       -       -       -       -       -       -       -       -       -       -       -       -       -       -       -       -       -       -       -       -       -       -       -       -       -       -       -       -       -       -       -       -       -       -       -       -       -       -       -       -       -       -       -       -       -       -       -       -       -       -       -       -       -       -       -       -       -       -       -       -       -       -       -       -       -       -       -       -       -       -       -       -       -       -       -       -       -       -       -       -       -       -       -       -       -       -       -       -       -       -       -       -       -       -                                                                                                    | Help Database Configuration Assist atabase Options Database Operation Creation Mode Database Template Database Identification Management Options Database Credentials Network Configuration                                                                                                    | Enable Archiging Ear Archive Mode Parameters  File Location Variables  File Location Variables   |
| Help <pre>             Back Next&gt; Emish Cance             Database Configuration Assistant - Create Database - Step 9 of 15             -</pre>                                                                                                    | Finish         Help         Database Configuration Assist         atabase Options         Database Operation         Creation Mode         Database Template         Database Identification         Management Options         Database Credentials         Network Configuration         Storage Locations                                                                                                    | Enable Artringing       Egit Archive Mode Parameters         File Location Variables         File Location Variables         Enable Artringing         Enable Artringing         File Location Variables         File Location Variables         Enable Artringing         Enable Artringing         File Location Variables         Enable Artringing         Enable Artringing         Enable Artringing         Enable Artringing         Enable Artringing         Enable         Enable         Sample Schemas         Enable         Enable         Enable         Enable         Enable         Sample Schemas         <                                                                                                    |
| Help       < Back       Next>       Einish       Cance         Database Configuration Assistant - Create Database - Step 9 of 15       -       -       -       -       -       -       -       -       -       -       -       -       -       -       -       -       -       -       -       -       -       -       -       -       -       -       -       -       -       -       -       -       -       -       -       -       -       -       -       -       -       -       -       -       -       -       -       -       -       -       -       -       -       -       -       -       -       -       -       -       -       -       -       -       -       -       -       -       -       -       -       -       -       -       -       -       -       -       -       -       -       -       -       -       -       -       -       -       -       -       -       -       -       -       -       -       -       -       -       -       -       -       -       -       -       -       -                                                                                                    | Finish Help Database Configuration Assist atabase Options Database Operation Creation Mode Database Template Database Identification Management Options Database Credentials Network Configuration Storage Locations Database Options Database Options Management Options Management Options Database Options Database Options Database Options Database Options Management Options Management Options Database Options Database Options Database Options Database Options Database Options                                                                                                    | Enable Artringing       Egit Archive Mode Parameters         File Location Variables         File Location Variables         Enable Artringing         Enable Artringing         File Location Variables         Elmish         Cance         Elmish         Eack         Next>         Elmish         Cance         Elmish         Cance         Elmish         Cance         Elmish         Cance         Elmish         Cance         Elmish         Cance         Elmish         Cance         Elmish         Cance         Elmish         Cance         Elmish         Cance         Elmish         Cance         Elmish         Cance         Elmish         Cance         Elmish         Cance         Elmish         Sample Schemas         Database         Parameter         Sample Schemas         Specify the SQL scripts you want to run after the database is created. The scrip                                                                                                    |
| Help       < Back                                                                                                    | Einish Einish Ei | Enable Artringing       Egit Archive Mode Parameters         File Location Variables         File Location Variables         Enable Artringing         Enable Artringing         File Location Variables         File Location Variables         Enable Artringing         Enable Artringing         File Location Variables         Enable Artringing         Enable Artringing         Enable Artringing         Enable Artringing         Enable Artringing         Enable Artringing         Enables         Enables         Enables         Enables         Enables         Enables         Enables         Enables         Enables         Enables         Enables         Enables         Enables         Enables         Enables         Sample Schemas         Database         History. It will also create a tablespace called EXAMPLE. The tablespace will be about 150 MB.         Specify whether or not to add the Sample Schemas to your database.         Samgle Schemas         Specify the SQL scripts you want to run after the database is created. The scripts are run in the order they                                                                                                    |

| Database Operation                 | Memory Sizing Characte                       | er Sets C <u>o</u> nnect | ion Mode                 |         |
|------------------------------------|----------------------------------------------|--------------------------|--------------------------|---------|
| Creation Mode<br>Database Template | Iypical Settings  Memory Size (SGA and PGA): | 1440 MB                  |                          |         |
| Database Identification            | Percentage: 4                                | 0%                       | 250 MB                   | 3696 MB |
| Management Options                 | Use Automatic Memory Ma                      | nagement                 | Show Memory Distr        | ibution |
| Database Credentials               | Custom Settings                              |                          |                          |         |
| Network Configuration              | Caston serings                               |                          |                          |         |
| Storage Locations                  | Memory Management                            | Automatic :              | Shared Memory Management | *       |
| Database Options                   | S <u>G</u> A Size:                           |                          | 1,080 🔺 M Bytes 🔻        |         |
| Initialization Parameters          | PGA Size:                                    |                          | 360 🖨 M Bytes 💌          |         |
| Creation Options                   | Total Mamory for Oracla:                     | 1.4.4.0 MB               |                          |         |
| Prerequisite Checks                | rotar memory for oracle.                     |                          |                          |         |
| Summany                            |                                              |                          |                          |         |
| Progress Page                      |                                              |                          |                          |         |
|                                    |                                              |                          |                          |         |
|                                    |                                              |                          |                          |         |
|                                    |                                              |                          |                          |         |
|                                    |                                              |                          |                          |         |

Page: 44

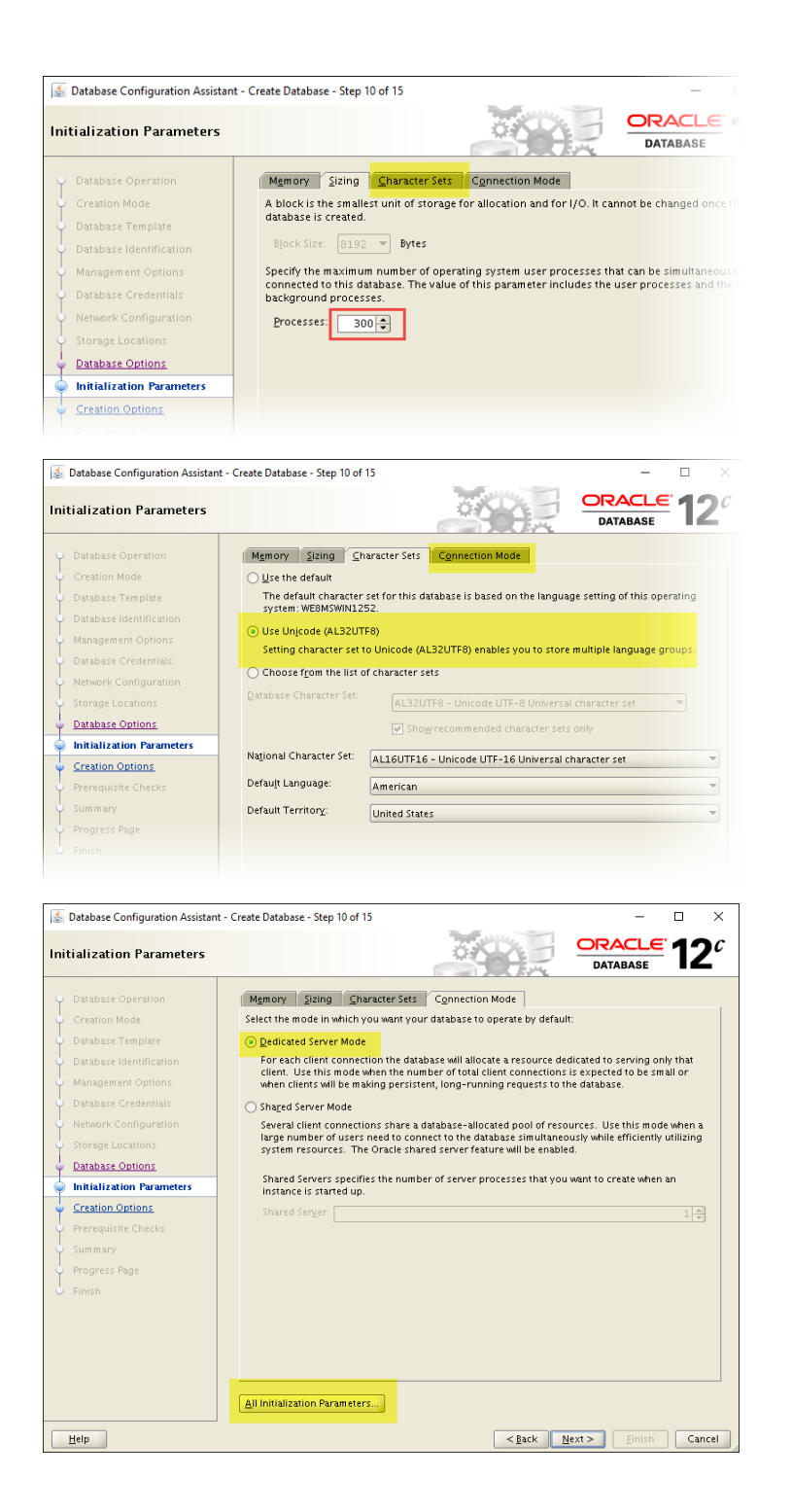

Set the control files parameter to ("+DATA/{DB\_UNIQUE\_NAME}/control1.ctl", "+FRA/{DB\_UNIQUE\_NAME}/control2.ctl")

| 🛓 All Initialization Pa                       | arameters                                                                                                    |                                                                       |                                                                          |                 |          |                         | ×      |
|-----------------------------------------------|----------------------------------------------------------------------------------------------------|-----------------------------------------------------------------------|--------------------------------------------------------------------------|-----------------|----------|-------------------------|--------|
| Name 🔺                                        |                                                                                                    | Value                                                                 |                                                                          | Override D      | efault   | Category                |        |
| cluster_database                              |                                                                                                    | FALSE                                                                 |                                                                          |                 |          | Cluster Database        | -      |
| compatible                                    |                                                                                                    | 12.1.0.2.0                                                            |                                                                          |                 | ×        | Miscellaneous           |        |
| control_files                                 |                                                                                                    | RA/{DB_UNIQUE_I                                                       | NAME}/control2.ctl")                                                     |                 |          | File Configuration      |        |
| db_block_size                                 |                                                                                                    | 8                                                                     |                                                                          |                 | ×        | Cache and I/O           |        |
| db_create_file_dest                           |                                                                                                    | +DATA                                                                 |                                                                          |                 | ×        | File Configuration      | 1      |
| db_create_online_lo                           | g_dest_1                                                                                                    | 1                                                                     |                                                                          |                 |          | File Configuration      |        |
| db_create_onlip                               |                                                                                                    |                                                                       |                                                                          |                 |          | File Configuration      |        |
| db_domain                                     | ("+DATA                                                                                                    | /{DB UNIOUE                                                           | NAME}/contro                                                             | ol1.ctl         | ·. ]     | Database Identification |        |
| db_name                                       | "+ERA /                                                                                                    |                                                                       | NAME \/control                                                           | 2 c+1"          | <u>í</u> | Database Identification |        |
| db_recovery_f                                 |                                                                                                    | [00_001605]                                                           | nanej/concros                                                            | .2              |          | File Configuration      | 1      |
| db_recovery_file_de:                          | st_size                                                                                                    | 45                                                                    |                                                                          |                 | V        | File Configuration      |        |
| db_unique_name                                | -                                                                                                    |                                                                       |                                                                          |                 | •        | Miscellaneous           |        |
| instance number                               |                                                                                                    | 0                                                                     |                                                                          |                 |          | Cluster Database        | -      |
| log archive dest 1                            |                                                                                                    | -                                                                     |                                                                          |                 |          | Archive                 | - 2000 |
| log_archive_dest_2                            |                                                                                                    |                                                                       |                                                                          |                 |          | Archive                 | - "    |
| log archive dest sta                          | ate 1                                                                                                    | enable                                                                |                                                                          |                 |          | Archive                 |        |
| log_archive_dest_sta                          | <u>-</u><br>ate 7                                                                                                  | enable                                                                |                                                                          |                 |          | Archive                 |        |
| nis language                                  | c                                                                                                    | AMERICAN                                                              |                                                                          |                 |          | NUS                     |        |
| nis_language                                  |                                                                                                    |                                                                       |                                                                          |                 |          | NLS                     |        |
|                                               |                                                                                                    |                                                                       |                                                                          |                 |          | NL3                     |        |
| open_cursors                                  |                                                                                                    | 300                                                                   |                                                                          |                 | <u> </u> | Cursors and Library C   |        |
| pya_ayyreyate_tary                            | ei                                                                                                    | 200                                                                   |                                                                          |                 | <u> </u> | Sort, Hash Joins, Bitma |        |
| processes                                     |                                                                                                    | 500                                                                   |                                                                          |                 | <b>v</b> | Processes and sessions  |        |
| remote_listener                               |                                                                                                    |                                                                       |                                                                          |                 |          | Network Registration    |        |
| remote_login_passw                            | orafile                                                                                                    | EXCLUSIVE                                                             |                                                                          | ✓               |          | Security and Auditing   |        |
| sessions                                      |                                                                                                    | 172                                                                   |                                                                          |                 |          | Processes and Sessions  |        |
| sga_target                                    |                                                                                                    | 1080                                                                  |                                                                          | ✓               |          | SGA Memory              |        |
| shared_servers                                |                                                                                                    | U                                                                     |                                                                          |                 |          | Shared Server           |        |
| 🔬 Database Configuration Assistant            | t - Create Database - Step                                                                                         | o 10 of 15                                                            |                                                                          | x               | ]        |                         |        |
| Initialization Parameters                     |                                                                                                    |                                                                       | DATABAS                                                                  | E 12°           |          |                         |        |
| Database Operation                            | Memory Sizing                                                                                                    | I <u>C</u> haracter Sets C <u>o</u> nnecti                            | on Mode                                                                  |                 |          |                         |        |
| Creation Mode                                 | Select the mode in                                                                                                 | which you want your database t                                        | to operate by default:                                                   |                 |          |                         |        |
| Database lemplate     Database Identification | <ul> <li>Dedicated Serve</li> <li>For each client</li> </ul>                                                       | er Mode<br>connection the database will all                           | ocate a resource dedicated to servir                                     | ig only that    |          |                         |        |
| Management Options                            | client. Use this<br>when clients wi                                                                                | mode when the number of tota                                          | I client connections is expected to b<br>inning requests to the database | e small or      |          |                         |        |
| Database Credentials                          | Shared Server N                                                                                                    | Ande                                                                  | ining requests to the database.                                          |                 |          |                         |        |
| Network Configuration                         | Several client c                                                                                                   | onnections share a database-al                                        | located pool of resources. Use this                                      | mode when a     |          |                         |        |
| Storage Locations                             | large number o<br>system resourc                                                                                   | if users need to connect to the o<br>ces. The Oracle shared server fo | database simultaneously while effici<br>eature will be enabled.          | ently utilizing |          |                         |        |
| <ul> <li>Database Options</li> </ul>          | Channel Company                                                                                                    | an aidi a sha muu han ad an an a                                      |                                                                          |                 |          |                         |        |
| Initialization Parameters                     | Shared Servers specifies the number of server processes that you want to create when an<br>instance is started up. |                                                                       |                                                                          |                 |          |                         |        |
| <u>Creation Options</u>                       | Shared Ser <u>v</u> er:                                                                                            |                                                                       |                                                                          | 1 🔺             |          |                         |        |
| Prerequisite Checks                           |                                                                                                    |                                                                       |                                                                          |                 |          |                         |        |
| Summary     Progress Page                     |                                                                                                    |                                                                       |                                                                          |                 |          |                         |        |
| Finish                                        |                                                                                                    |                                                                       |                                                                          |                 |          |                         |        |
|                                               |                                                                                                    |                                                                       |                                                                          |                 |          |                         |        |
|                                               |                                                                                                    |                                                                       |                                                                          |                 |          |                         |        |
|                                               |                                                                                                    |                                                                       |                                                                          |                 |          |                         |        |
|                                               |                                                                                                    |                                                                       |                                                                          |                 |          |                         |        |
|                                               | All Initialization Par                                                                                             | rameters                                                              |                                                                          |                 |          |                         |        |
|                                               |                                                                                                    |                                                                       |                                                                          |                 |          |                         |        |
| Help                                          |                                                                                                    |                                                                       | < <u>Back Next &gt; Eini</u>                                             | ish Cancel      |          |                         |        |

| 🛓 Database Configuration Assistan                                                                                                    | it - Create Database -                                                                                            | Step 11 of 15                                                             |                                      | -                  |                        |
|----------------------------------------------------------------------------------------------------|----------------------------------------------------------------------------------------------------|---------------------------------------------------------------------------|--------------------------------------|--------------------|------------------------|
| Creation Options                                                                                                    |                                                                                                    |                                                                           |                                      | ORACLE<br>DATABASE | <b>12</b> <sup>c</sup> |
| Database Operation<br>Creation Mode<br>Database Template<br>Database Identification<br>Management Options<br>Database Credentials<br>Network Configuration<br>Storage Locations | Select the databa<br>© <u>C</u> reate Databa<br>© <u>Save as a Data</u><br>N <u>a</u> me:<br><u>D</u> escription: | se creation options<br>se<br>base Template<br>oradb<br>This is a template | created from an existing template -  | General Purpose.   |                        |
| Creation Options     Creation Options     Prerequisite Checks     Summary     Progress Page     Finish                                                                          | ✓ <u>G</u> enerate Data<br>D <u>e</u> stination D                                                                 | base Creation Scrip<br>irectory: /u01/ar                                  | nts<br>pp/oracle/admin/oradb/scripts | Customize Storage  | Browse                 |
| Help                                                                                                    | at - Create Database                                                                                              | - Step 13 of 15                                                           | < Back                               | Next > Einish      | Cancel                 |
| Summary                                                                                                    | it - Create Database -                                                                                            | oreh io of 10                                                             |                                      | ORACLE             | 12¢                    |

| Summary                                        |                                                                 | DATABASE                                             |
|------------------------------------------------|-----------------------------------------------------------------|------------------------------------------------------|
| Database Operation                             | Database Configuration Assistant: Summary                       |                                                      |
| <u>Creation Mode</u> <u>Database Template</u>  | Create Database -                                               | Summary                                              |
| Database Identification     Management Options | Database Configuration Summary                                  | domain                                               |
| Database Credentials     Network Configuration | Database Configuration Type                                     | art Enabled Single Instance                          |
| Storage Locations                              | SID: oradb<br>Create As Container Database No                   |                                                      |
| Database Options     Initialization Parameters | Storage Type: Automatic<br>Memory Configuration Type: Automatic | Storage Management (ASM)<br>Shared Memory Management |
| Creation Options<br>Prerequisite Checks        | Template Name: General Pur<br>Database Configuration Details    | pose or Transaction Processing                       |
| 🥪 Summary                                      | Database Components                                             |                                                      |
| Progress Page                                  | Component                                                       | Selected                                             |
| <ul> <li>Finish</li> </ul>                     | Oracle JVM                                                      | true                                                 |
|                                                | Oracle Text                                                     | true                                                 |
|                                                | Oracle Multimedia                                               | true                                                 |
|                                                | Oracle OLAP                                                     | true                                                 |
|                                                | Oracle Spatial                                                  | true                                                 |
|                                                | Oracle Label Security                                           | true                                                 |
|                                                | L Comple Columna                                                |                                                      |
| Help                                           |                                                                 | < <u>Back</u> Next > <u>Finish</u> Cancel            |

| rogress Page                                                                                                  |                                                                             |                     |
|----------------------------------------------------------------------------------------------------|-----------------------------------------------------------------------------|---------------------|
| Database Operation     Creation Mode     Database Template     Database Identification     Management Ontions | Progress<br>Clone database "oradb localdom ain" creation in progress<br>16% |                     |
| Database Credentials                                                                                          | Steps                                                                       | Status              |
|                                                                                                    | Registering database with Oracle Restart                                    | Finished            |
| Network Configuration                                                                                         | Copying database files                                                      | In Progress         |
| Storage Locations                                                                                             | Completing Database Creation                                                |                     |
| Database Options                                                                                              |                                                                             |                     |
| Initialization Parameters                                                                                     |                                                                             |                     |
| Creation Options                                                                                              |                                                                             |                     |
| Prerequisite Checks                                                                                           |                                                                             |                     |
| Summary                                                                                                    |                                                                             |                     |
| Progress Page                                                                                                 |                                                                             |                     |
| - Finish                                                                                                    |                                                                             |                     |
|                                                                                                    | Agtivity Log                                                                |                     |
| Help                                                                                                    | < Back N                                                                    | lext > Finish Cance |

| 🧟 Database Configuration Assistan           | t - Create Database - Step 15 of 15 - 🗆 🗙                                                                                                    |  |  |  |  |  |
|---------------------------------------------|----------------------------------------------------------------------------------------------------|--|--|--|--|--|
| Finish                                      |                                                                                                    |  |  |  |  |  |
| Patabase Operation                          | The generation of the script "/u01/app/oracle/admin/oradb/scripts" is successful.                                                                                                    |  |  |  |  |  |
| Creation Mode                               | The template "oradb" creation completed.                                                                                                    |  |  |  |  |  |
| <ul> <li>Database Template</li> </ul>       | Database creation complete. For details check the logfiles at:                                                                                                    |  |  |  |  |  |
| <ul> <li>Database Identification</li> </ul> | /u01/app/oracle/cfgtoollogs/dbca/oradb.                                                                                                    |  |  |  |  |  |
| <ul> <li>Management Options</li> </ul>      | Database Information:<br>Clobal Database Name: oradb localdomain                                                                                                    |  |  |  |  |  |
| <ul> <li>Database Credentials</li> </ul>    | System Identifier(SID): oradb                                                                                                    |  |  |  |  |  |
| Network Configuration                       | EM Database Express URL: https://srv1.localdomain:5500/em                                                                                                    |  |  |  |  |  |
| Storage Locations                           | Note: All database accounts except SYS and SYSTEM are locked. Select the Password                                                                                                    |  |  |  |  |  |
| <ul> <li>Database Options</li> </ul>        | Management button to view a complete list of locked accounts or to manage the database<br>accounts. From the Password Management window, unlock only the accounts you will use. Oracle |  |  |  |  |  |
| Initialization Parameters                   | strongly recommends changing the default passwords immediately after unlocking the account.                                                                                            |  |  |  |  |  |
| Creation Options                            | Password Management                                                                                                    |  |  |  |  |  |
| Prerequisite Checks                         |                                                                                                    |  |  |  |  |  |
| <ul> <li>Summary</li> </ul>                 |                                                                                                    |  |  |  |  |  |
| <ul> <li>Progress Page</li> </ul>           |                                                                                                    |  |  |  |  |  |
| Sinish                                      |                                                                                                    |  |  |  |  |  |
| Help                                        | < <u>Back</u> <u>N</u> ext> Einish <u>C</u> lose                                                                                                    |  |  |  |  |  |

Connect to the database using sqlplus utility for testing:

[oracle@srv1 database]\$ echo \$ORACLE\_SID oradb [oracle@srv1 database]\$ sqlplus system SQL\*Plus: Release 12.1.0.2.0 Production on Sat Jan 30 13:27:27 2016 Copyright (c) 1982, 2014, Oracle. All rights reserved. Enter password: Last Successful login time: Sat Jan 30 2016 13:25:43 +04:00 Connected to: Oracle Database 12c Enterprise Edition Release 12.1.0.2.0 - 64bit Production With the Partitioning, Automatic Storage Management, OLAP, Advanced Analytics and Real Application Testing options SQL> exit Disconnected from Oracle Database 12c Enterprise Edition Release 12.1.0.2.0 - 64bit Production

Disconnected from Oracle Database 12c Enterprise Edition Release 12.1.0.2.0 - 64bit Production With the Partitioning, Automatic Storage Management, OLAP, Advanced Analytics and Real Application Testing options

Test the Enterprise Manager Database Express

### If you want to test from hosting machine, use the url https://192.168.1.144:5500/em

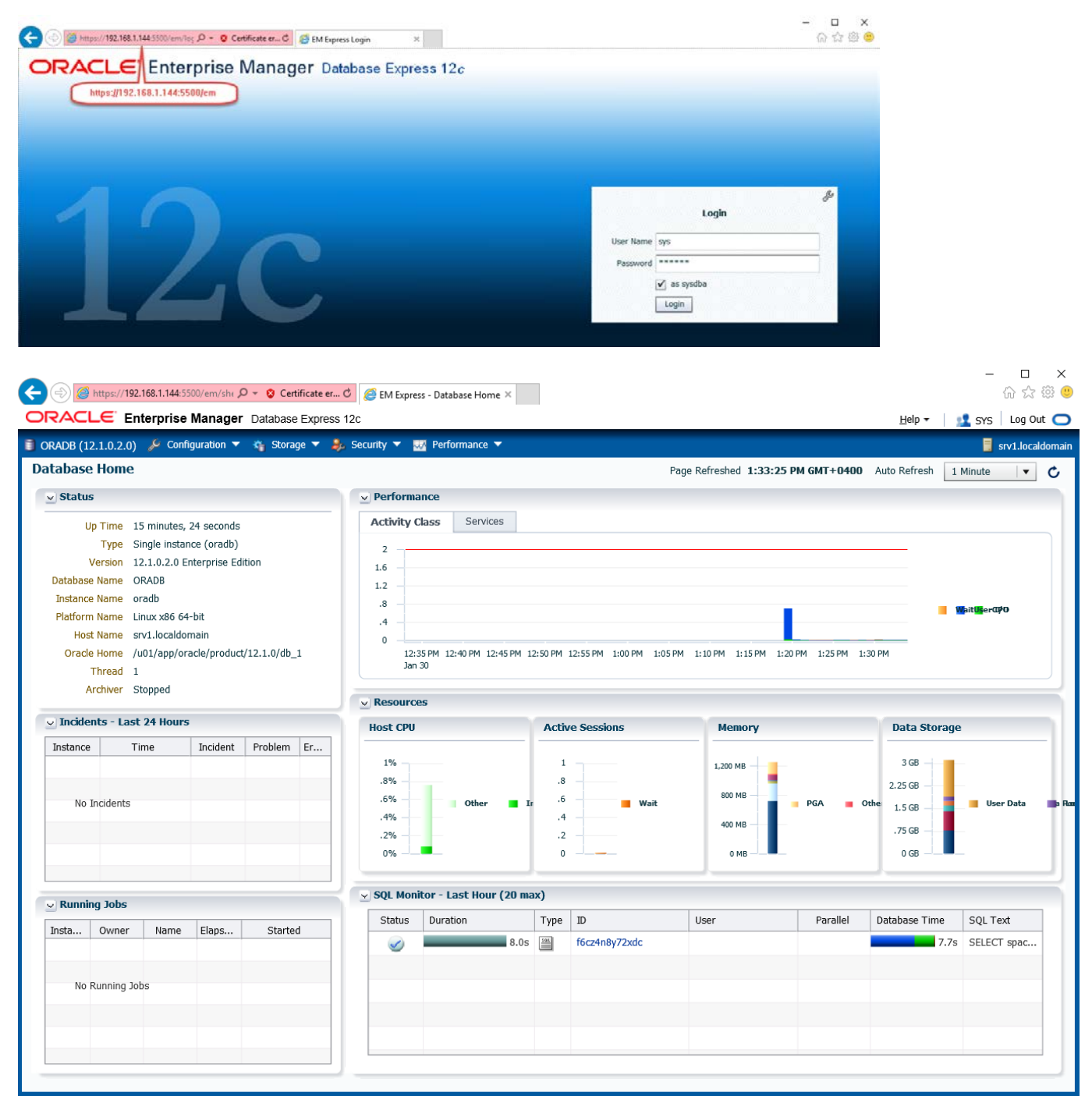

Sounds good, isn't it?

#### About Database Autostart

Traditionally, when you create a standalone Oracle database without ASM, you need to configure Linux to auto-start it with the server reboot. When you use the ASM, the Grid Infrastructure service will take care of this.

Try rebooting the VM machine, login as grid, and check the status of the database. You will see it up and running, as follows:

[grid@srv1 ~]\$ srvctl status database -d oradb

Database is running.

Practically, you do not need to do anything here. I just want to point that out.

[grid@srv1 ~]\$ crsctl config has CRS-4622: Oracle High Availability Services autostart is enabled.